# Gebruikershandleiding Dell P1917S/P1917SWh/P2017H/P2217/ P2217Wh

Modelnr.: P1917S/P1917SWh/P2017H/P2217/P2217Wh

Reguleringsmodel : P1917Sc/P1917Sf/P2017Hc/P2217c/ P2217t

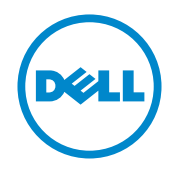

# Opmerkingen, opgelet en waarschuwingen

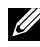

**OPMERKING:** Een OPMERKING geeft belangrijke informatie aan die u helpt uw computer beter te gebruiken.

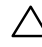

**OPGELET:** Een OPGELET wijst op mogelijke schade aan de hardware of verlies van gegevens indien de instructies niet worden opgevolgd.

N WAARSCHUWING: Een WAARSCHUWING duidt op de mogelijkheid van materiële schade, lichamelijk letsel of dood.

#### 2021 - 09 Herz, A09

De informatie in dit document kan zonder aankondiging worden gewijzigd. © 2016-2021 Inc. Inc. Alle rechten voorbehouden.

Reproductie van deze materialen op welke wijze dan ook zonder de schriftelijke toestemming van Dell Inc. is ten strengste verboden.

Handelsmerken die in deze tekst worden gebruikt: Dell en het DELL-logo zijn handelsmerken van Dell Inc.; Microsoft en Windows zijn handelsmerken of gedeponeerde handelsmerken van Microsoft. Corporation in de Verenigde Staten en/of andere landen, Intel is een gedeponeerd handelsmerk van Intel Corporation in de VS en andere landen; en ATI is een handelsmerk van Advanced Micro Devices, Inc. ENERGY STAR is een gedeponeerd handelsmerk van het U.S. Environmental Protection Agency. Als ENERGY STAR-partner heeft Dell Inc. vastgesteld dat dit product voldoet aan de ENERGY STAR-richtlijnen voor energiebesparing.

Andere handelsmerken en handelsnamen kunnen in dit document worden gebruikt om te verwijzen naar de entiteiten die de merken en namen opeisen of naar hun producten. Dell Inc. verwerpt elk eigendomsbelang in handelsmerken en handelsnamen anders dan haar eigen handelsmerken en handelsnamen.

# Inhoud

| Ov  | er uw monitor5                                       |
|-----|------------------------------------------------------|
|     | Inhoud verpakking5                                   |
|     | Producteigenschappen7                                |
|     | Identificeren van onderdelen en bedieningselementen8 |
|     | Monitor specificaties                                |
|     | Universal Serial Bus (USB)-interface                 |
|     | Plug and play-capaciteit28                           |
|     | LCD-monitorkwaliteit en pixelbeleid28                |
|     | Onderhouodsrichtlijnen                               |
| De  | monitor instellen 29                                 |
|     | De standaard bevestigen                              |
|     | Uw monitor aansluiten                                |
|     | Kabels organiseren                                   |
|     | De monitorvoet loskoppelen                           |
|     | Wandmontage (optioneel)                              |
| Bee | diening van uw beeldscherm36                         |
|     | De monitor inschakelen                               |
|     | Bedieningselementen op het voorpaneel gebruiken      |

|    | Het OSD-menu gebruiken                                                    | 38   |
|----|---------------------------------------------------------------------------|------|
|    | Uw monitor instellen                                                      | 55   |
|    | Gebruik van de kantel-, draai- en verticale uitbreiding                   | 56   |
| Fo | outoplossing                                                              | . 58 |
|    | Zelftest                                                                  | 58   |
|    | Ingebouwde diagnose                                                       | 60   |
|    | Algemene problemen                                                        | 61   |
|    | Productspecifeke problemen                                                | 63   |
|    | Specifieke Universal Serial Bus (USB)-problemen                           | 64   |
| BI | JLAGE                                                                     | . 65 |
|    | FCC-kennisgevingen (alleen in de VS) en andere regelgevende<br>informatie | 65   |
|    | Contact opnemen met Dell                                                  | 66   |

# Over uw monitor

### Inhoud verpakking

Uw monitor wordt geleverd met de hieronder afgebeelde onderdelen. Zorg ervoor dat u alle onderdelen hebt ontvangen en zie Contact opnemen met Dell als er iets ontbreekt.

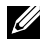

OPMERKING: Sommige items zijn optioneel en worden mogelijk niet met uw monitor verzonden. Sommige functies of media zijn mogelijk niet beschikbaar in bepaalde landen.

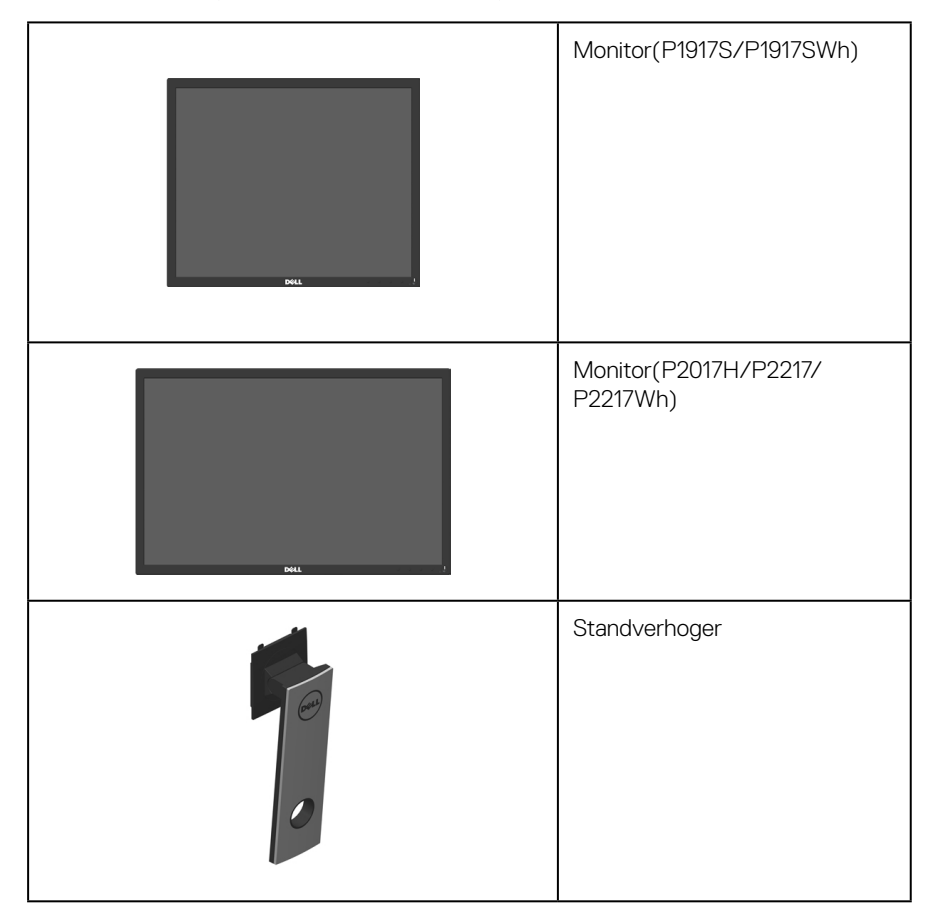

| Standvoet                                                                                            |
|----------------------------------------------------------------------------------------------------|
| Stroomkabel (verschilt per land)                                                                     |
| VGA-kabel                                                                                            |
| DP-kabel                                                                                             |
| USB 3.0 stroomopwaartse kabel<br>(maakt de USB-poorten op het<br>beeldscherm mogelijk)               |
| <ul> <li>Snelle installatiehandleiding</li> <li>Informatie over veiligheid en regelgeving</li> </ul> |

## Producteigenschappen

De **Dell P1917S/P1917SWh/P2017H/P2217/P2217Wh** platte Display heeft een actieve matrix, Thin Film Transistor (TFT), Liquid Crystal Display (LCD) en LED-achtergrondverlichting. De monitor eigenschappen omvatten:

- **P1917S/P1917SWh:** 48,0 cm (18,9 inch.) afleesbaar gebied weergave (diagonaal gemeten). Resolutie 1280 x 1024, met full-screen ondersteuning voor lagere resoluties.
- **P2017H:** 49,5 cm (19,5 inch.) afleesbaar gebied weergave (diagonaal gemeten). Resolutie 1600 x 900, met full-screen ondersteuning voor lagere resoluties.
- **P2217/P2217Wh:** 55,9 cm (22,0 inch.) afleesbaar gebied weergave (diagonaal gemeten). Resolutie 1680 x 1050, met full-screen ondersteuning voor lagere resoluties.
- Plug and play-mogelijkheid indien ondersteund door uw systeem.
- VGA-, HDMI- en DisplayPort-connectiviteit.
- Uitgerust met 1 USB stroomopwaartse poort en 2 USB2.0 / 2 USB3.0 stroomafwaartse poorten.
- On-Screen Display (OSD) aanpassingen voor eenvoudige instelling en schermoptimalisatie.
- Veiligheidskabelslot.
- Kantel-, draai-, hoogte- en roteerfuncties.
- Verwijderbare standaard en Video Electronics Standards Association (VESA™) 100 mm montagegaten voor flexibele montageoplossingen.
- ≤0,3 W in de Stand-bymodus.
- Optimaliseer het oogcomfort met een flikkervrij scherm en Comfortview-functie wat de afgifte van blauw licht minimaliseert.

# Identificeren van onderdelen en bedieningselementen

#### Vooraanzicht

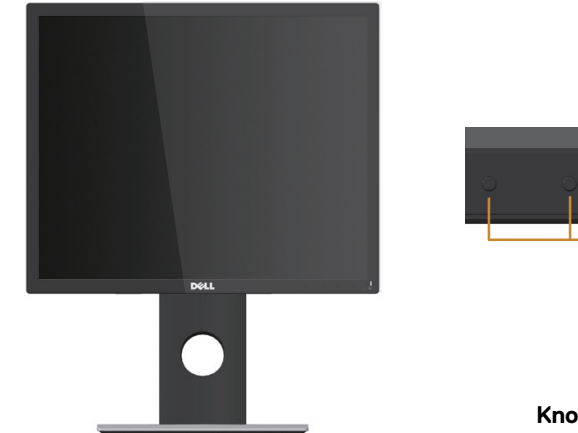

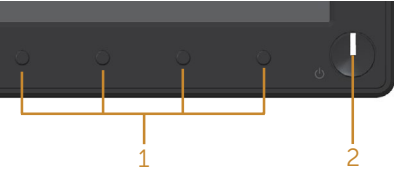

Knoppen op de voorkant

| Label | Omschrijving                                                                                                    |  |  |
|-------|----------------------------------------------------------------------------------------------------|--|--|
| 1     | Functie knoppen (Ga voor meer informatie naar Bediening van uw beeldscherm)                                                                                        |  |  |
| 2     | Aan/uit-knop (met LED-indicator)                                                                                                    |  |  |
|       | Een continu wit licht geeft aan dat de monitor is ingeschakeld en normaal functio-<br>neert. Een knipperend wit lampje geeft aan dat de monitor in stand-by staat. |  |  |

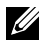

OPMERKING: Bij schermen met glanzende randen moet de gebruiker rekening houden met de plaatsing van het scherm, aangezien de rand storende reflecties van omgevingslicht en heldere oppervlakken kan veroorzaken.

### Achteraanzicht

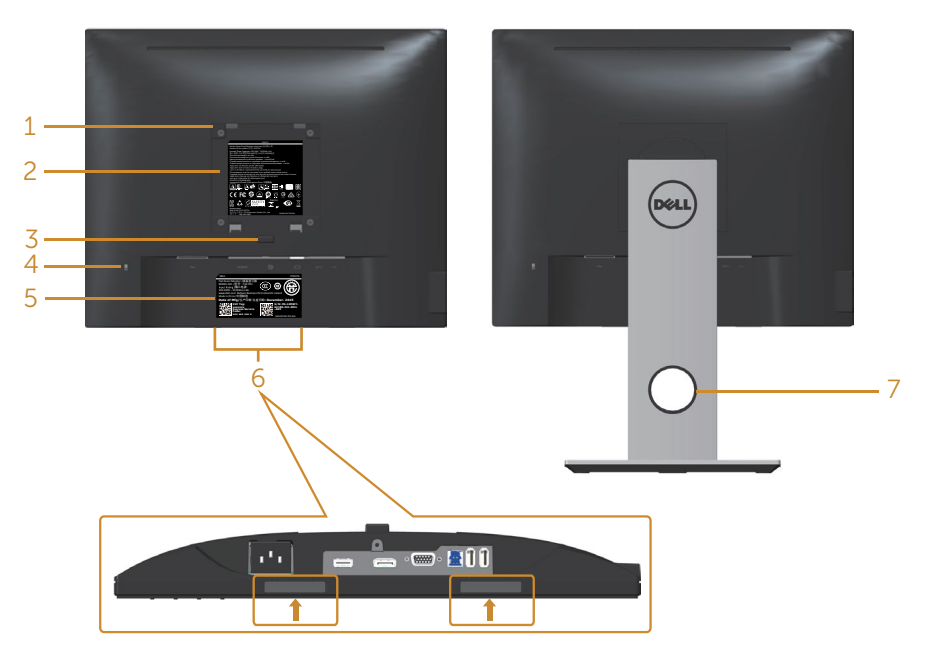

#### Achteraanzicht zonder monitorstandaard

#### Achteraanzicht met monitorstandaard

| Label | Omschrijving                                                                  | Gebruik                                                                                                    |  |
|-------|-------------------------------------------------------------------------------|----------------------------------------------------------------------------------------------------|--|
| 1     | VESA-montagegaten (100 mm x<br>100 mm - achter het bevestigde<br>VESA-deksel) | Wandmontage van het beeldscherm met ge-<br>bruik van met VESA compatibele wandmonta-<br>geset (100 mm x 100 mm). |  |
| 2     | Label met informatie over regel-<br>geving                                    | Lijst van de wettelijke goedkeuringen.                                                                           |  |
| 3     | Knop voor standontgrendeling                                                  | Maakt de standaard los van het beeldscherm.                                                                      |  |
| 4     | Veiligheidsslot                                                               | Beveiligt beeldscherm met veiligheidsslot (apart verkrijgbaar).                                                  |  |
| 5     | Label met barcode, serienummer<br>en servicelabel                             | Raadpleeg dit label als u contact moet opnemen met Dell voor technische ondersteuning.                           |  |
| 6     | Montagesleuven voor Dell<br>Soundbar                                          | Voor het bevestigen van de optionele Dell<br>Soundbar.                                                           |  |
|       |                                                                               | <b>OPMERKING:</b> Verwijder de plastic strip die de montagesleuven afdekt voordat u de Dell Soundbar bevestigt.  |  |
| 7     | Sleuf voor kabelbeheer                                                        | Gebruik voor het organiseren van kabels door ze door de sleuf te voeren.                                         |  |

### Zij-aanzicht

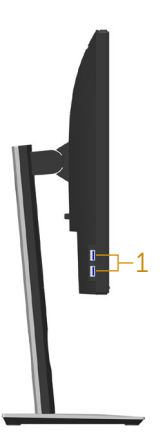

| Label | Omschrijving        | Gebruik                                                                                                    |
|-------|---------------------|----------------------------------------------------------------------------------------------------|
| 1     | USB stroomafwaartse | Sluit uw USB-apparaat aan.                                                                                                    |
|       | poorten             | <b>OPMERKING</b> : Om deze poort te gebruiken, moet u de<br>USB-kabel (meegeleverd met uw monitor) aansluiten<br>op de USB-upstream-poort op de monitor en op uw<br>computer. |

### Onderaanzicht

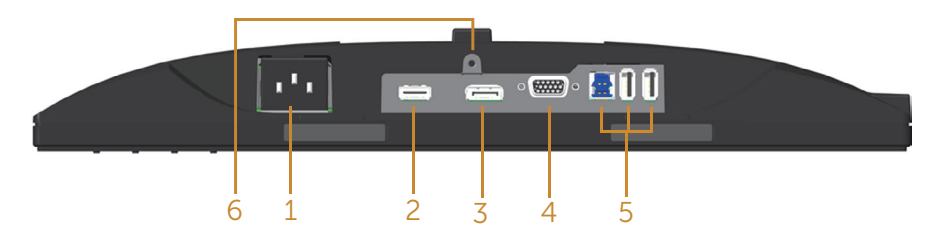

#### Onderaanzicht zonder monitorstandaard

| Label | Omschrijving                                | Gebruik                                                                                                    |  |
|-------|---------------------------------------------|----------------------------------------------------------------------------------------------------|--|
| 1     | Voedingspoort                               | De voedingskabel aansluiten.                                                                                                    |  |
| 2     | HDMI-poort                                  | Uw computer aansluiten met een HDMI-kabel (optioneel).                                                                                                    |  |
| 3     | DP-poort                                    | Uw computer op het beeldscherm aansluiten met een DP-kabel.                                                                                                    |  |
| 4     | VGA-poort                                   | Uw computer aansluiten met een VGA-kabel.                                                                                                    |  |
| 5     | USB connector (x2<br>afwaarts, x1 opwaarts) | Sluit de USB-kabel die bij het beeldscherm meegeleverd is<br>aan op de computer. Zodra de kabel is aangesloten, kunt u<br>de USB-aansluitingen aan de achterzijde en onderzijde van<br>het beeldscherm gebruiken. |  |
| 6     | Standaard vergrende-<br>ling functie        | Voor het vastzetten van de standaard op de monitor met een schroef van M3 x 6mm (schroef niet meegeleverd).                                                                                                    |  |

# Monitor specificaties

| Model                                         | P1917S/P1917SWh                                                                                                    | P2017H                    |  |
|-----------------------------------------------|----------------------------------------------------------------------------------------------------|---------------------------|--|
| Schermtype                                    | Actieve matrix - TFT LCD                                                                                                  | •                         |  |
| Paneeltype                                    | Technologie van schakelen binnen vlak                                                                                     |                           |  |
| Zichtbare afbeeldingsgrootte                  | -                                                                                                    |                           |  |
| Diagonaal                                     | 479,96 mm (18,90 in.)                                                                                                    | 494,11 mm (19,45 in.)     |  |
| Horizontaal, actief gebied                    | 374,78 mm (14,76 in.)                                                                                                    | 433,92 mm (17,08 in.)     |  |
| Verticaal, actief gebied                      | 299,83 mm (11,80 in.)                                                                                                    | 236,34 mm (9,30 in.)      |  |
| Gebied                                        | 1123,70 cm <sup>2</sup> (174,17 in. <sup>2</sup> )                                                                        | 1025,53 cm² (158,96 in.²) |  |
| Pixelpitch                                    | 0,293 mm x 0,293 mm                                                                                                    | 0,271 mm x 0,263 mm       |  |
| Pixel per inch (PPI)                          | 86                                                                                                    | 94                        |  |
| Kijkhoek (verticaal / horizon-                | 178° (verticaal) typisch                                                                                                  |                           |  |
| taal)                                         | 178º (horizontaal) typisch                                                                                                |                           |  |
| Brightness (Helderheid)                       | 250 cd/m² (typisch)                                                                                                    |                           |  |
| Contrastverhouding                            | 1000: 1 (typisch)                                                                                                    |                           |  |
|                                               | 4 Miljoen: 1 (Dynamisch)                                                                                                  |                           |  |
| Beeldverhouding                               | 5:4                                                                                                    | 16:9                      |  |
| Coating weergavescherm                        | Antireflectie met 3H-hardheid                                                                                             |                           |  |
| Achtergrondverlichting                        | Witte LED-randverlichtingssysteem                                                                                         |                           |  |
| Responstijd                                   | 6 ms (grijs naar grijs - Snelle modus)                                                                                    |                           |  |
|                                               | 8 ms (typisch - Normale modus)                                                                                            |                           |  |
| Kleurdiepte 16,7 miljoen kleuren              |                                                                                                    |                           |  |
| Kleurondersteuning                            | 84% (CIE 1976), 72% (CIE 193                                                                                              | 51)                       |  |
| Ingebouwde apparaten                          | USB 3.0 super-speed hub (met 1x USB 3.0 opwaartse poor<br>2x USB 3.0 afwaartse poort en 2x USB2.0 afwaartse poor-<br>ten) |                           |  |
| Compatibiliteit met Dell Dis-<br>play Manager | Ja                                                                                                    |                           |  |
| Connectiviteit                                | 1xDP (versie 1.2)                                                                                                    |                           |  |
|                                               | 1xHDMI (versie 1.4)                                                                                                    |                           |  |
|                                               | 1xVGA                                                                                                    |                           |  |
|                                               | 1xUSB3.0 poort - Opwaarts                                                                                                 |                           |  |
|                                               | 2xUSB3.0 poort - Ziikant                                                                                                  |                           |  |
| 2xUSB2.0 poort - Onderkant                    |                                                                                                    |                           |  |

| Randbreedte (rand van beeld-           | 16.9mm (Bovenkant) 18.1mm (Bovenkant)    |                          |
|----------------------------------------|------------------------------------------|--------------------------|
| scherm tot actief gebied)              | 5.4mm(Links/Rechts) 13.8mm(Links/Rechts) |                          |
|                                        | 17.6mm(Onderkant)                        | 18.8mm(Onderkant)        |
| Beveiliging Sleuf voor veiligheidsslot |                                          | elslot los verkrijgbaar) |
| Instelbaarheid                         | In hoogte verstelbare standaard (130mm)  |                          |
|                                        | Kantelen (5º/21º)                        |                          |
|                                        | Zwenken (45°)                            |                          |
|                                        | Draaien (90°)                            |                          |

| Model                                       | P2217/P2217Wh                                                                                                    |  |
|---------------------------------------------|----------------------------------------------------------------------------------------------------|--|
| Schermtype                                  | Actieve matrix - TFT LCD                                                                                                    |  |
| Paneeltype                                  | Twisted Nematic                                                                                                    |  |
| Zichtbare afbeeldingsgrootte                |                                                                                                    |  |
| Diagonaal                                   | 558,68 mm (22,00 in.)                                                                                                    |  |
| Horizontaal, actief gebied                  | 473,76 mm (18,65 in.)                                                                                                    |  |
| Verticaal, actief gebied                    | 296,10 mm (11,66 in.)                                                                                                    |  |
| Gebied                                      | 1402,80 cm² (217,43 in.²)                                                                                                   |  |
| Pixelpitch                                  | 0,282 mm x 0,282 mm                                                                                                    |  |
| Pixel per inch (PPI)                        | 90                                                                                                    |  |
| Kijkhoek (verticaal / horizontaal)          | 160° (verticaal) typisch                                                                                                    |  |
|                                             | 170º (horizontaal) typisch                                                                                                  |  |
| Brightness (Helderheid)                     | 250 cd/m² (typisch)                                                                                                    |  |
| Contrastverhouding                          | 1000: 1 (typisch)                                                                                                    |  |
|                                             | 4 Miljoen: 1 (Dynamisch)                                                                                                    |  |
| Beeldverhouding                             | 16:10                                                                                                    |  |
| Coating weergavescherm                      | Antireflectie met 3H-hardheid                                                                                               |  |
| Achtergrondverlichting                      | Witte LED-randverlichtingssysteem                                                                                           |  |
| Responstijd                                 | 5 ms (zwart tot wit)                                                                                                    |  |
| Kleurdiepte                                 | 16,7 miljoen kleuren                                                                                                    |  |
| Kleurondersteuning                          | 84% (CIE 1976), 72% (CIE 1931)                                                                                              |  |
| Ingebouwde apparaten                        | USB 3.0 super-speed hub (met 1x USB 3.0 opwaartse<br>poort, 2x USB 3.0 afwaartse poort en 2x USB2.0 afwaart-<br>se poorten) |  |
| Compatibiliteit met Dell Display<br>Manager | Ja                                                                                                    |  |
| Connectiviteit                              | 1xDP (versie 1.2)                                                                                                    |  |
|                                             | 1xHDMI (versie 1.4)                                                                                                    |  |
|                                             | 1xVGA                                                                                                    |  |
|                                             | 1xUSB3.0 poort - Opwaarts                                                                                                   |  |
|                                             | 2xUSB3.0 poort - Zijkant                                                                                                    |  |
|                                             | 2xUSB2.0 poort - Onderkant                                                                                                  |  |

| Randbreedte (rand van beeld- | 16.8mm (Bovenkant)                                      |
|------------------------------|---------------------------------------------------------|
| scherm tot actief gebied)    | 14.8mm(Links/Rechts)                                    |
|                              | 17.5mm(Onderkant)                                       |
| Beveiliging                  | Sleuf voor veiligheidsslot (kabelslot los verkrijgbaar) |
| Instelbaarheid               | In hoogte verstelbare standaard (130mm)                 |
|                              | Kantelen (5º/21º)                                       |
|                              | Zwenken (45°)                                           |
|                              | Draaien (90°)                                           |

# Resolutiespecificaties

| Model                                  | P1917S/P1917SWh                    | P2017H                          | P2217/P2217Wh         |
|----------------------------------------|------------------------------------|---------------------------------|-----------------------|
| Horizontaal scan-<br>bereik            | 30 kHz tot 81 kHz<br>(automatisch) | 30 kHz tot 83 kHz (automatisch) |                       |
| Verticaal scanbe-<br>reik              | 56 Hz tot 76 Hz (autom             | natisch)                        |                       |
| Maximale voorin-<br>gestelde resolutie | 1280 x 1024 bij 60 Hz              | 1600 x 900 bij 60 Hz            | 1680 x 1050 bij 60 Hz |

### Ondersteunde videomodi

| Model                                                   | P1917S/P1917SWh/P2017H/P2217/P2217Wh       |
|---------------------------------------------------------|--------------------------------------------|
| Videoweergavecapaciteiten (VGA,<br>HDMI & DP playback ) | 480i, 480p, 576i, 576p, 720p, 1080i, 1080p |

### Vooraf ingestelde weergavemodi

#### P1917S/P1917SWh

| Weergavemodus     | Horizontaal<br>frequentie<br>(KHz) | Verticale fre-<br>quentie (Hz) | Pixelklok<br>(MHz) | Synchronisa-<br>tiepolariteit<br>(horizontaal /<br>verticaal) |
|-------------------|------------------------------------|--------------------------------|--------------------|---------------------------------------------------------------|
| VESA, 720 x 400   | 31,5                               | 70,1                           | 28,3               | -/+                                                           |
| VESA, 640 x 480   | 31,5                               | 60,0                           | 25,2               | -/-                                                           |
| VESA, 640 x 480   | 37,5                               | 75,0                           | 31,5               | -/-                                                           |
| VESA, 800 x 600   | 37,9                               | 60,3                           | 40,0               | +/+                                                           |
| VESA, 800 x 600   | 46,9                               | 75,0                           | 49,5               | +/+                                                           |
| VESA, 1024 x 768  | 48,4                               | 60,0                           | 65,0               | -/-                                                           |
| VESA, 1024 x 768  | 60,0                               | 75,0                           | 78,8               | +/+                                                           |
| VESA, 1152 x 864  | 67,5                               | 75,0                           | 108,0              | +/+                                                           |
| VESA, 1280 x 1024 | 64,0                               | 60,0                           | 108,0              | +/+                                                           |
| VESA, 1280 x 1024 | 80,0                               | 75,0                           | 135,0              | +/+                                                           |

#### P2017H

| Weergavemodus    | Horizontaal<br>frequentie<br>(KHz) | Verticale fre-<br>quentie (Hz) | Pixelklok<br>(MHz) | Synchronisa-<br>tiepolariteit<br>(horizontaal /<br>verticaal) |
|------------------|------------------------------------|--------------------------------|--------------------|---------------------------------------------------------------|
| VESA, 720 x 400  | 31,5                               | 70,1                           | 28,3               | -/+                                                           |
| VESA, 640 x 480  | 31,5                               | 60,0                           | 25,2               | -/-                                                           |
| VESA, 640 x 480  | 37,5                               | 75,0                           | 31,5               | -/-                                                           |
| VESA, 800 x 600  | 37,9                               | 60,3                           | 40,0               | +/+                                                           |
| VESA, 800 x 600  | 46,9                               | 75,0                           | 49,5               | +/+                                                           |
| VESA, 1024 x 768 | 48,4                               | 60,0                           | 65,0               | -/-                                                           |
| VESA, 1024 x 768 | 60,0                               | 75,0                           | 78,8               | +/+                                                           |
| VESA, 1152 x 864 | 67,5                               | 75,0                           | 108,0              | +/+                                                           |
| VESA, 1600 x 900 | 60,0                               | 60,0                           | 108,0              | +/+                                                           |

#### P2217/P2217Wh

| Weergavemodus     | Horizontaal<br>frequentie<br>(KHz) | Verticale fre-<br>quentie (Hz) | Pixelklok<br>(MHz) | Synchronisa-<br>tiepolariteit<br>(horizontaal /<br>verticaal) |
|-------------------|------------------------------------|--------------------------------|--------------------|---------------------------------------------------------------|
| VESA, 720 x 400   | 31,5                               | 70,1                           | 28,3               | -/+                                                           |
| VESA, 640 x 480   | 31,5                               | 60,0                           | 25,2               | -/-                                                           |
| VESA, 640 x 480   | 37,5                               | 75,0                           | 31,5               | -/-                                                           |
| VESA, 800 x 600   | 37,9                               | 60,3                           | 40,0               | +/+                                                           |
| VESA, 800 x 600   | 46,9                               | 75,0                           | 49,5               | +/+                                                           |
| VESA, 1024 x 768  | 48,4                               | 60,0                           | 65,0               | -/-                                                           |
| VESA, 1024 x 768  | 60,0                               | 75,0                           | 78,8               | +/+                                                           |
| VESA, 1152 x 864  | 67,5                               | 75,0                           | 108,0              | +/+                                                           |
| VESA, 1280 x 1024 | 64,0                               | 60,0                           | 108,0              | +/+                                                           |
| VESA, 1280 x 1024 | 80,0                               | 75,0                           | 135,0              | +/+                                                           |
| VESA, 1680 x 1050 | 65,29                              | 60,0                           | 146,25             | -/+                                                           |

### **Elektrische specificaties**

| Model                                       | P1917S/P1917SWh/P2017                                                                                                  | H/P2217/P2217Wh                    |  |
|---------------------------------------------|----------------------------------------------------------------------------------------------------|------------------------------------|--|
| Video-ingangssignalen                       | <ul> <li>Analoge RGB, 0,7 Volt +/-5%, positieve polariteit bij 75<br/>ohm ingangsimpedantie</li> </ul>                 |                                    |  |
|                                             | <ul> <li>HDMI 1.4, 600mV voor elke differentiële lijn, 100 ohm<br/>ingangsimpedantie per differentieel paar</li> </ul> |                                    |  |
|                                             | • DisplayPort 1.2**, 600mV voor elke differentiële lijn, 100 ohm ingangsimpedantie per differentieel paar              |                                    |  |
| AC-ingangsspanning/-frequen-<br>tie/-stroom | 100 VAC tot 240 VAC / 50 Hz of 60 Hz ± 3 Hz / 1,5A<br>(typisch)                                                        |                                    |  |
| Inschakelstroom                             | • 120 V: 30 A (Max.) bij 0°C (koude start)                                                                             |                                    |  |
|                                             | • 240 V: 60 A (Max.) bij 0°C                                                                                           | (koude start)                      |  |
| Energieverbruik                             | P1917S                                                                                                    | P2217                              |  |
|                                             | 0,2 W (Uit-modus) <sup>1</sup>                                                                                         | 0,2 W (Uit-modus) <sup>1</sup>     |  |
|                                             | 0,2 W (Stand-bymodus) <sup>1</sup>                                                                                     | 0,2 W (Stand-bymodus) <sup>1</sup> |  |
|                                             | 11 W (Aan-modus) <sup>1</sup>                                                                                          | 13,3 W (Aan-modus) <sup>1</sup>    |  |
|                                             | 35 W (Max) <sup>2</sup>                                                                                                | 37 W (Max)²                        |  |
|                                             | 9,95 W (Pon) <sup>3</sup>                                                                                              | 11,62 W (Pon) <sup>3</sup>         |  |
|                                             | 31,99 kWh (TEC) <sup>3</sup>                                                                                           | 37,1 kWh (TEC) <sup>3</sup>        |  |

<sup>1</sup> Als gedefinieerd in EU 2019/2021 en EU 2019/2013.

<sup>2</sup> Maximale helderheid en contrastinstelling met maximale stroomtoevoer op alle USB-poorten.

<sup>3</sup> Pon: Energieverbruik van Aan-modus als gedefinieerd in Energy Star versie 8.0.

TEC: Totale energieverbruik in kWh als gedefinieerd in Energy Star versie 8.0.

Dit document is louter informatief en geeft de prestaties van het laboratorium weer. Uw product kan anders presteren, afhankelijk van de software, onderdelen en randapparatuur die u hebt besteld en is niet verplicht om deze informatie bij te werken. Dienovereenkomstig mag de klant niet op deze informatie vertrouwen bij het nemen van beslissingen over elektrische toleranties of anderszins. Er wordt geen garantie gegeven voor de nauwkeurigheid of volledigheid.

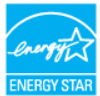

#### OPMERKING: Deze monitor is ENERGY STAR-gecertificeerd.

Dit product komt in aanmerking voor ENERGY STAR in de standaard fabrieksinstellingen, die kunnen worden hersteld door de functie "Reset naar fabrieksinstellingen" in het schermmenu. Het wijzigen van de standaard fabrieksinstellingen of het inschakelen van andere functies kan het stroomverbruik verhogen wat de voor ENERGY START gespecificeerde limiet zou kunnen overschrijden.

### Fysieke kenmerken

| Model                                               | P1917S/P1917SWh                                           | P2017H               | P2217/P2217Wh        |
|-----------------------------------------------------|-----------------------------------------------------------|----------------------|----------------------|
| Type signaalkabel                                   | • Digitaal: afneembaar, HDMI, 19 pennen.                  |                      |                      |
|                                                     | • Digitaal: afneembaar, DP, 20 pennen.                    |                      |                      |
|                                                     | <ul> <li>Analoog: afneembaar, D-Sub, 15 pennen</li> </ul> |                      |                      |
|                                                     | • Universele seriebus:                                    | USB, 9 pennen        |                      |
| Afmetingen (met s                                   | standaard)                                                |                      |                      |
| Hoogte (uitgescho-<br>ven)                          | 499,3 mm (19,66 in.)                                      | 468,8 mm (18,46 in.) | 497,4 mm (19,58 in.) |
| Hoogte (gecompri-<br>meerd)                         | 369,3 mm (14,54 in.)                                      | 338,8 mm (13,34 in.) | 367,4 mm (14,46 in.) |
| Breedte                                             | 405,6 mm (15,97 in.)                                      | 461,5 mm (18,17 in.) | 503,4 mm (19,82 in.) |
| Diepte                                              | 180,0 mm (7,09 in.)                                       | 180,0 mm (7,09 in.)  | 180,0 mm (7,09 in.)  |
| Afmetingen (zonde                                   | er standaard)                                             |                      |                      |
| Lengte                                              | 334,3 mm (13,16 in.)                                      | 273,2 mm (10,76 in.) | 330,4 mm (13,01 in.) |
| Breedte                                             | 405,6 mm (15,97 in.)                                      | 461,5 mm (18,17 in.) | 503,4 mm (19,82 in.) |
| Diepte                                              | 50,3 mm (1,98 in.)                                        | 50,1 mm (1,97 in.)   | 50,3 mm (1,98 in.)   |
| Afmetingen standa                                   | aard                                                      |                      |                      |
| Hoogte (uitgescho-<br>ven)                          | 400,8 mm (15,78 in.)                                      | 400,8 mm (15,78 in.) | 400,8 mm (15,78 in.) |
| Hoogte (gecompri-<br>meerd)                         | 354,4 mm (13,95 in.)                                      | 354,4 mm (13,95 in.) | 354,4 mm (13,95 in.) |
| Breedte                                             | 242,6 mm (9,55 in.)                                       | 242,6 mm (9,55 in.)  | 242,6 mm (9,55 in.)  |
| Diepte                                              | 180,0 mm (7,09 in.)                                       | 180,0 mm (7,09 in.)  | 180,0 mm (7,09 in.)  |
| Gewicht                                             |                                                           |                      |                      |
| Gewicht met ver-<br>pakking                         | 6,61 kg (14,57 lb)                                        | 6,13 kg (13,51 lb)   | 7,03 kg (15,49 lb)   |
| Gewicht met stan-<br>daardmontage en<br>kabels      | 5,13 kg (11,31 lb)                                        | 4,73 kg (10,42 lb)   | 5,33 kg (11,75 lb)   |
| Gewicht zonder<br>standaardmontage<br>(geen kabels) | 2,60 kg (5,73 lb)                                         | 2,40 kg (5,29 lb)    | 3,00 kg (6,61 lb)    |
| Gewicht van stan-<br>daardmontage                   | 2,10 kg (4,63 lb)                                         | 2,10 kg (4,63 lb)    | 2,10 kg (4,63 lb)    |
| Glanzend voor-<br>frame                             | 2 - 4                                                     | 2 - 4                | 2 - 4                |

### Omgevingskenmerken

| Model                                                                                                    | P1917S/P1917S-<br>Wh                            | P2017H                                                                                                    | P2217/P2217Wh                                   |
|----------------------------------------------------------------------------------------------------|-------------------------------------------------|----------------------------------------------------------------------------------------------------|-------------------------------------------------|
| Temperatuur                                                                                               |                                                 | •                                                                                                    |                                                 |
| In bedrijf                                                                                                | 0°C tot 40°C (32°                               | 'F tot 104°F)                                                                                                    |                                                 |
| Niet-operationeel                                                                                         | • Opslag: -20°C to                              | ot 60°C (-4°F tot 140°F                                                                                                   | )                                               |
|                                                                                                    | • Transport: -20°C                              | tot 60°C (-4°F tot 140                                                                                                    | °F)                                             |
| Vochtigheid                                                                                               | ~                                               |                                                                                                    |                                                 |
| In bedrijf                                                                                                | 10% tot 80% (niet-                              | condenserend)                                                                                                    |                                                 |
| Niet-operationeel                                                                                         | • Opslag: 10% tot §                             | 90% (niet-condenserend                                                                                                    | (b                                              |
|                                                                                                    | • Transport: 10% to                             | ot 90% (niet-condenser                                                                                                    | end)                                            |
| Hoogte                                                                                                    | ~                                               |                                                                                                    |                                                 |
| Werkend (maximum)                                                                                         | 5000 m (16.400 ft)                              |                                                                                                    |                                                 |
| Niet-operationeel (maxi-<br>mum)                                                                          | 12.192 m (40.000 ft)                            |                                                                                                    |                                                 |
| Thormische dissinatio                                                                                     | <ul> <li>129,7 BTU/uur<br/>(maximum)</li> </ul> | • 133,1 BTU/uur<br>(maximum)                                                                                              | <ul> <li>136,6 BTU/uur<br/>(maximum)</li> </ul> |
|                                                                                                    | <ul> <li>47,8 BTU/uur<br/>(typisch)</li> </ul>  | • 44,4 BTU/uur<br>(typisch)                                                                                               | <ul> <li>51,2 BTU/uur<br/>(typisch)</li> </ul>  |
| Nalevingsnormen                                                                                           |                                                 |                                                                                                    |                                                 |
| P2217/P2217Wh                                                                                             |                                                 | P1917S/P1917SWh                                                                                                    |                                                 |
| Monitor met Energy Star-certificaat (behalve<br>voor China)<br>EPEAT-geregistreerd indien van toepassing. |                                                 | Energy Star gecertificeerde monitor<br>EPEAT-geregistreerd indien van toepassing.<br>EPEAT-registratie varieert per land. |                                                 |
| Zie www.epeat.net voor registratiestatus per                                                              |                                                 | land.                                                                                                    |                                                 |
| land.                                                                                                    |                                                 | TCO Certified                                                                                                    |                                                 |
| BFR/PVC-vrij beeldscherm (exclusief exter-<br>ne kabels)                                                  |                                                 | BFR/PVC-vrij beeldscherm (exclusief exter-<br>ne kabels)                                                                  |                                                 |
| Energiemeter toont het er<br>door de monitor wordt ver                                                    | nergieniveau dat<br>rbruikt in real             | Energiemeter toont het energieniveau dat<br>door de monitor wordt verbruikt in real                                       |                                                 |

Het OSD werkt alleen in de normale bedieningsmodus. Wanneer een knop wordt ingedrukt in

de actief-uit-modus, wordt het volgende bericht weergegeven:

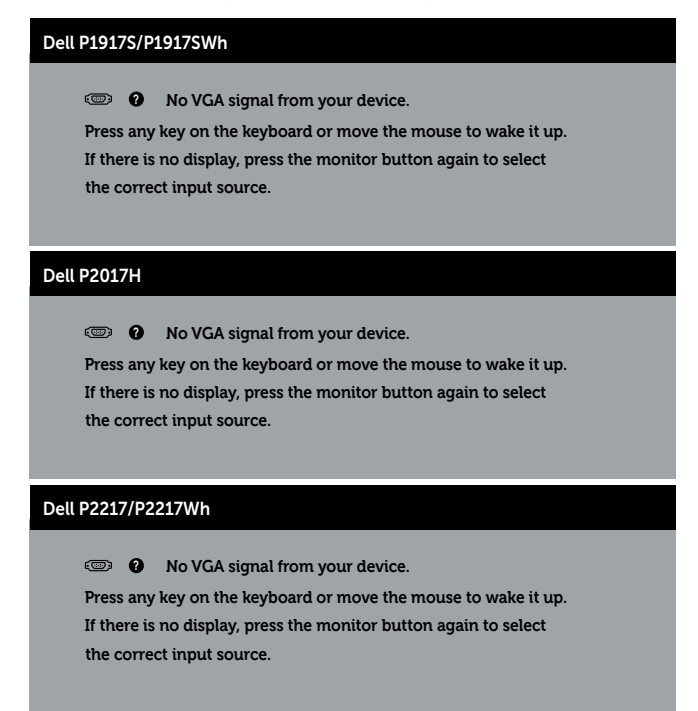

Activeer de computer en de monitor om toegang te krijgen tot het OSD.

### Pentoewijzingen

#### VGA-connector

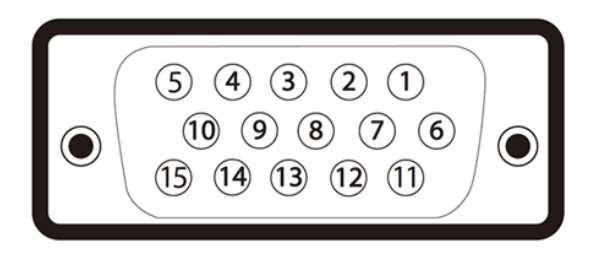

| Pennummer | Zijde met 15 pennen van de aangesloten signaalkabel |
|-----------|-----------------------------------------------------|
| 1         | Video-Rood                                          |
| 2         | Video-Groen                                         |
| 3         | Video-Blauw                                         |
| 4         | GND                                                 |
| 5         | Zelftest                                            |
| 6         | GND-R                                               |
| 7         | GND-G                                               |
| 8         | GND-B                                               |
| 9         | Computer 5V/3,3V                                    |
| 10        | GND-sync                                            |
| 11        | GND                                                 |
| 12        | DDC Gegevens                                        |
| 13        | H-sync                                              |
| 14        | V-sync                                              |
| 15        | DDC Klok                                            |

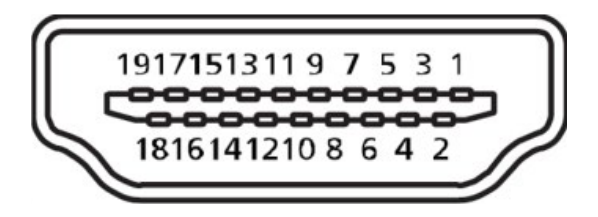

| Pennummer | Zijde met 19 pennen van de aangesloten signaalkabel |
|-----------|-----------------------------------------------------|
| 1         | T.M.D.S. Data 2+                                    |
| 2         | T.M.D.S. Data 2 Shield                              |
| 3         | T.M.D.S. Data 2-                                    |
| 4         | T.M.D.S. Data 1+                                    |
| 5         | T.M.D.S. Data 1 Shield                              |
| 6         | T.M.D.S. Data 1 -                                   |
| 7         | T.M.D.S. Data 0+                                    |
| 8         | T.M.D.S. Data 0 Shield                              |
| 9         | T.M.D.S. Data 0-                                    |
| 10        | T.M.D.S. Klok +                                     |
| 11        | T.M.D.S. Klok Shield                                |
| 12        | T.M.D.S. Clock -                                    |
| 13        | CEC                                                 |
| 14        | Gereserveerd (N.C. op apparaat)                     |
| 15        | SCL                                                 |
| 16        | SDA                                                 |
| 17        | DDC/CEC-aarde                                       |
| 18        | +5V Stroom                                          |
| 19        | Detectie van aansluiting                            |

#### DisplayPort-connector

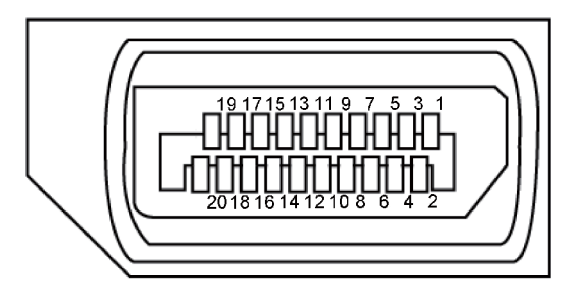

| Pennummer | Zijde met 20 pennen van de aangesloten signaalkabel |
|-----------|-----------------------------------------------------|
| 1         | ML3 (n)                                             |
| 2         | GND                                                 |
| 3         | ML3 (p)                                             |
| 4         | ML2 (n)                                             |
| 5         | GND                                                 |
| 6         | ML2 (p)                                             |
| 7         | ML1 (n)                                             |
| 8         | GND                                                 |
| 9         | ML1 (p)                                             |
| 10        | MLO (n)                                             |
| 11        | GND                                                 |
| 12        | MLO (p)                                             |
| 13        | GND                                                 |
| 14        | GND                                                 |
| 15        | AUX (p)                                             |
| 16        | GND                                                 |
| 17        | AUX (n)                                             |
| 18        | Detectie van aansluiting                            |
| 19        | Re-PWR                                              |
| 20        | +3,3 V DP_PWR                                       |

### Universal Serial Bus (USB)-interface

Dit hoofdstuk geeft u informatie over de USB-poorten die beschikbaar zijn op de monitor.

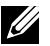

**OPMERKING:** Deze monitor is compatibel met USB 3.0 met supersnelheid en USB 2.0 met hoge snelheid.

| Overdrachtssnelheid | Gegevenssnelheid | Energieverbruik*        |
|---------------------|------------------|-------------------------|
| Supersnelheid       | 5 Gbps           | 4,5 W (Max, elke poort) |
| Hoge snelheid       | 480 Mbps         | 4,5 W (Max, elke poort) |
| Volle snelheid      | 12 Mbps          | 4,5 W (Max, elke poort) |

| Overdrachtssnelheid | Gegevenssnelheid | Energieverbruik*        |
|---------------------|------------------|-------------------------|
| Hoge snelheid       | 480 Mbps         | 2,5 W (Max, elke poort) |
| Volle snelheid      | 12 Mbps          | 2,5 W (Max, elke poort) |
| Lage snelheid       | 1,5 Mbps         | 2,5 W (Max, elke poort) |

#### USB 3.0 stroomopwaartse connector

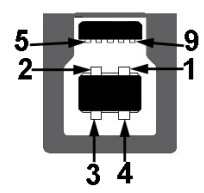

| Pennummer | Zijde met 9 pennen van de connector |
|-----------|-------------------------------------|
| 1         | VCC                                 |
| 2         | D-                                  |
| 3         | D+                                  |
| 4         | GND                                 |
| 5         | SSTX-                               |
| 6         | SSTX+                               |
| 7         | GND                                 |
| 8         | SSRX-                               |
| 9         | SSRX+                               |

#### USB 3.0 stroomafwaartse connector

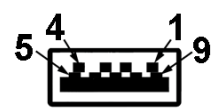

| Pennummer | Zijde met 9 pennen van de connector |
|-----------|-------------------------------------|
| 1         | VCC                                 |
| 2         | D-                                  |
| 3         | D+                                  |
| 4         | GND                                 |
| 5         | SSRX-                               |
| 6         | SSRX+                               |
| 7         | GND                                 |
| 8         | SSTX-                               |
| 9         | SSTX+                               |

#### USB 2.0 stroomafwaartse connector

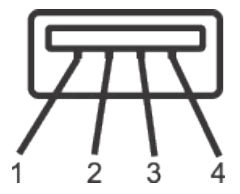

| Pennummer | Zijde met 4 pennen van de connector |
|-----------|-------------------------------------|
| 1         | VCC                                 |
| 2         | DMD                                 |
| 3         | DPD                                 |
| 4         | GND                                 |

#### **USB-poorten**

- 1 x USB 3.0 upstream onderkant .
- 2 x USB 2.0 downstream onderkant •
- 2 x USB 3.0 downstream zijkant

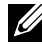

**OPMERKING:** USB 2.0-functionaliteit vereist een computer die geschikt is voor USB 2.0.

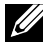

**OPMERKING:** De USB-interface van de monitor werkt alleen wanneer de monitor Aan of in de Stand-by-modus staat. Als u de monitor uitschakelt en vervolgens weer inschakelt, kan de bevestigde randapparatuur een paar seconden nodig hebben om de normale functionaliteit te hervatten.

# Plug and play-capaciteit

U kunt de monitor installeren in elk Plug and Play-compatibel systeem. De monitor voorziet het computersysteem automatisch van zijn Extended Display Identification Data (EDID) met behulp van Display Data Channel (DDC)-protocollen, zodat het systeem zichzelf kan configureren en de monitorinstellingen kan optimaliseren. De meeste monitorinstallaties zijn automatisch, u kunt desgewenst andere instellingen kiezen. Voor meer informatie over het wijzigen van de monitorinstellingen, zie Bediening van uw beeldscherm.

### LCD-monitorkwaliteit en pixelbeleid

Tijdens het fabricageproces van LCD-monitoren is het niet ongewoon dat een of meer pixels vast komen te zitten in een onveranderlijke toestand die moeilijk te zien is en geen invloed heeft op de beeldkwaliteit of de bruikbaarheid. Zie voor meer informatie over Dell monitorkwaliteit en pixelbeleid de Dell Support-website op: **www.dell.com/support/ monitors**.

### Onderhouodsrichtlijnen

#### Uw monitor reinigen

- WAARSCHUWING: Koppel de voedingskabel van de monitor los van het stopcontact voordat u de monitor schoonmaakt.
- OPGELET: Lees en volg de Veiligheidsinstructies voordat u de monitor schoonmaakt.

Voor de beste werkwijze volgt u de instructies in de onderstaande lijst bij het uitpakken, schoonmaken of hanteren van uw monitor:

- Om uw anti-statische scherm schoon te maken, maakt u een zachte, schone doek licht vochtig met water. Gebruik, indien mogelijk, een speciaal schoonmaakdoekje voor beeldschermen of een oplossing die geschikt is voor de antistatische coating. Gebruik geen benzeen, thinner, ammoniak, schurende reinigingsmiddelen of perslucht.
- Gebruik een licht bevochtigde, warme doek om het beeldscherm schoon te maken. Gebruik geen reinigingsmiddel van welke aard dan ook, aangezien sommige reinigingsmiddelen een melkachtige film op de monitor achterlaten.
- Als u wit poeder aantreft wanneer u uw monitor uitpakt, veeg dit er dan met een doek af.
- Behandel uw beeldscherm voorzichtig, want een donkerder gekleurd beelscherm kan meer krassen en witte vegen vertonen dan een lichter gekleurd beeldscherm.
- Om de beste beeldkwaliteit op uw monitor te behouden, gebruikt u een dynamisch veranderende schermbeveiliging en schakelt u uw monitor uit wanneer u deze niet gebruikt.

# De monitor instellen

### De standaard bevestigen

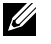

**OPMERKING:** De standaard is losgemaakt wanneer de monitor vanuit de fabriek wordt verzonden.

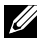

**OPMERKING:** Dit geldt voor een beeldscherm met een voet. Als u een andere voet koopt, raadpleeg dan de betreffende installatiegids voor de voet voor de instructies.

De monitorstandaard bevestigen.

- 1. Volg de instructies op de flappen van de doos om de standaard te verwijderen van het bovenste verpakkingskussen waarmee hij is vastgezet.
- 2. Plaats de standvoetblokken volledig in de standsleuf.
- 3. Hef de schroefhendel op en draai de schroef rechtsom.
- 4. Na het volledig vastdraaien van de schroef, vouwt u de schroefhendel plat binnen de uitsparing.

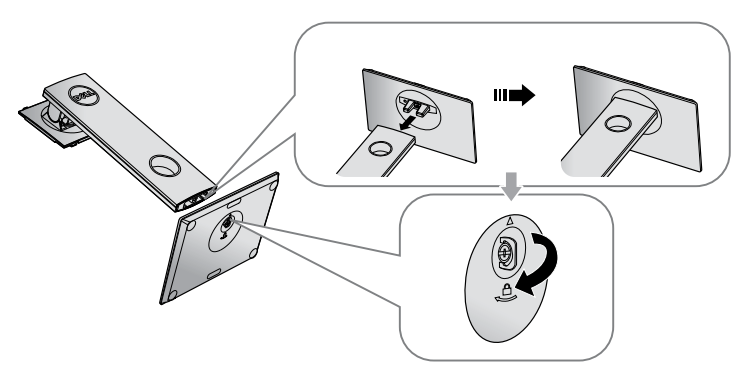

**5.** Hef het deksel als getoond op voor toegang tot het VESA-gebied voor standaardmontage.

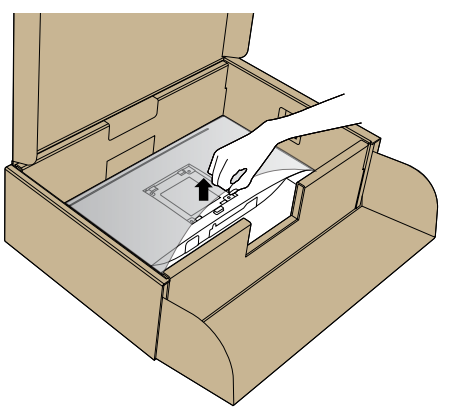

- 6. Bevestig de standaardmontage op de monitor.
  - **a.** Bevestig de twee lipjes op het bovenste gedeelte van de standaard in de groef op de achterkant van de monitor.
  - b. Druk de standaard omlaag tot het op de plaats klikt.

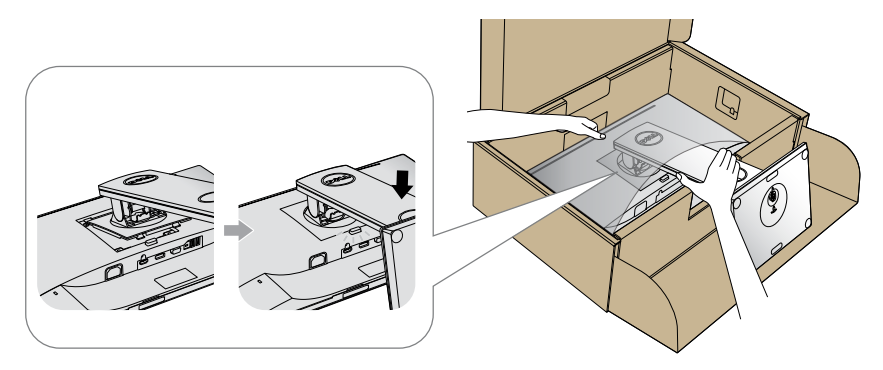

7. Plaats de monitor rechtop.

**OPMERKING:** Til de monitor voorzichtig op om te voorkomen dat het uitglijdt of valt.

### Uw monitor aansluiten

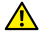

MAARSCHUWING: Voordat u met de procedures in dit hoofdstuk begint, volg de Veiligheidsinstructies.

OPMERKING: Sluit niet alle kabels tegelijk op de computer aan. Het is raadzaam de kabels door de kabelbeheersleuf te leiden voordat u ze op de monitor aansluit.

Uw monitor aansluiten op de computer:

- 1. Zet de computer uit en koppel het stroomkabel los.
- 2. Sluit de VGA, HDMI- of DP -kabel van uw beeldscherm aan op de computer.

#### De VGA-kabel aansluiten

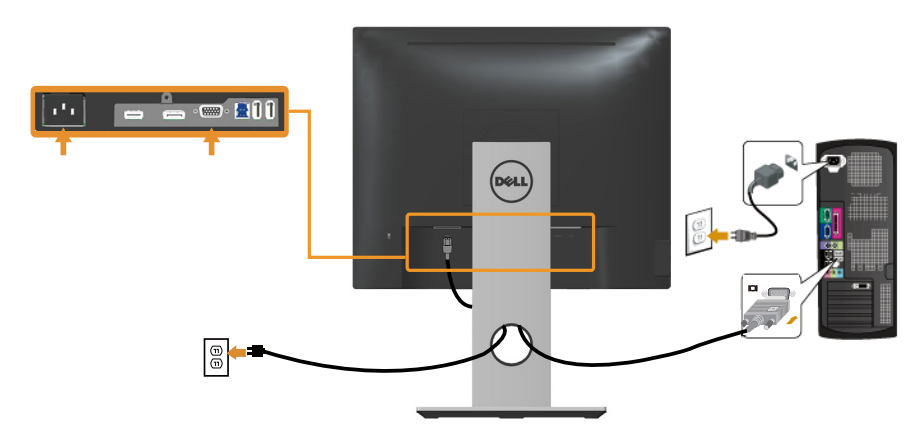

#### De HDMI-kabel aansluiten (optioneel)

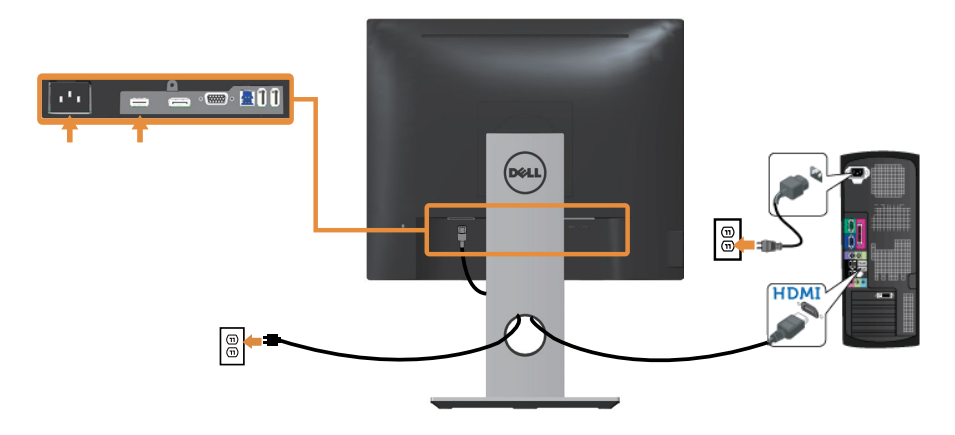

#### De DP-kabel aansluiten

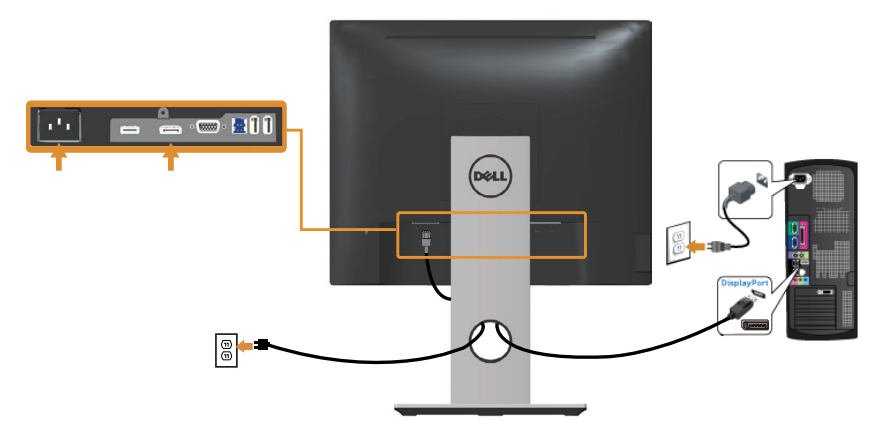

#### De USB 3.0-kabel aansluiten

Nadat u de DP/HDMI-kabel hebt aangesloten, volgt u de onderstaande procedures om de USB 3.0-kabel op de computer aan te sluiten en de installatie van uw beeldscherm te voltooien:

- 1. Sluit de USB stroomopwaartse kabel (meegeleverd met uw beeldscherm) aan op een geschikte USB 3.0-poort op uw computer. (Zie Onderaanzicht voor details.)
- **2.** Sluit de USB 3.0-randapparatuur aan op de stroomafwaartse USB 3.0-poorten op de monitor.
- **3.** Sluit de stroomkabels van uw computer en beeldscherm aan op een stopcontact in de buurt.
- Schakel het beeldscherm en de computer in. Als uw beeldscherm een afbeelding vertoond, is de installatie voltooid. Als het geen afbeelding vertoond, ga dan naar Specifieke Universal Serial Bus (USB)-problemen.
- 5. Gebruik de kabelsleuf op de monitorstandaard om de kabels te ordenen.

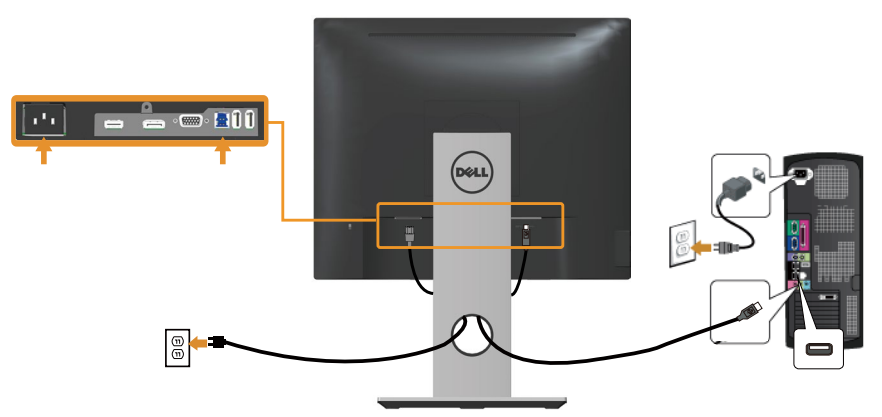

### Kabels organiseren

Gebruik de kabelsleuf om de kabels die op uw beeldscherm zijn aangesloten te ordenen.

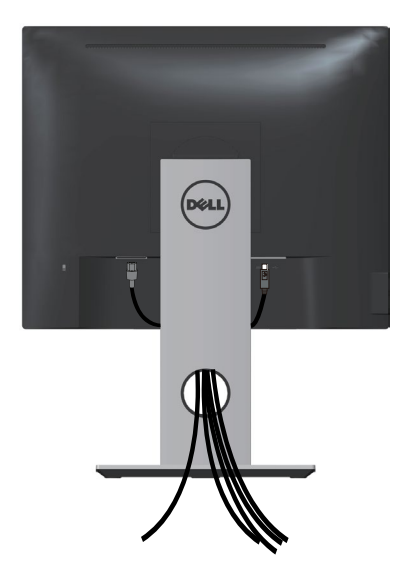

### De monitorvoet loskoppelen

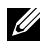

**OPMERKING:** Om krassen op het LCD scherm te voorkomen wanneer u de standaard verwijdert, moet u ervoor zorgen dat de monitor op een zacht en schoon oppervlak wordt geplaatst.

**OPMERKING:** Dit geldt voor een beeldscherm met een voet. Als u een andere voet koopt, raadpleeg dan de betreffende installatiegids voor de voet voor de installatieinstructies.

Om de standaard te verwijderen:

- 1. Plaats de monitor op een zachte doek of kussen.
- 2. Houd de knop vrijgave van de standaard ingedrukt.
- 3. Til de standaard op en weg van de monitor.

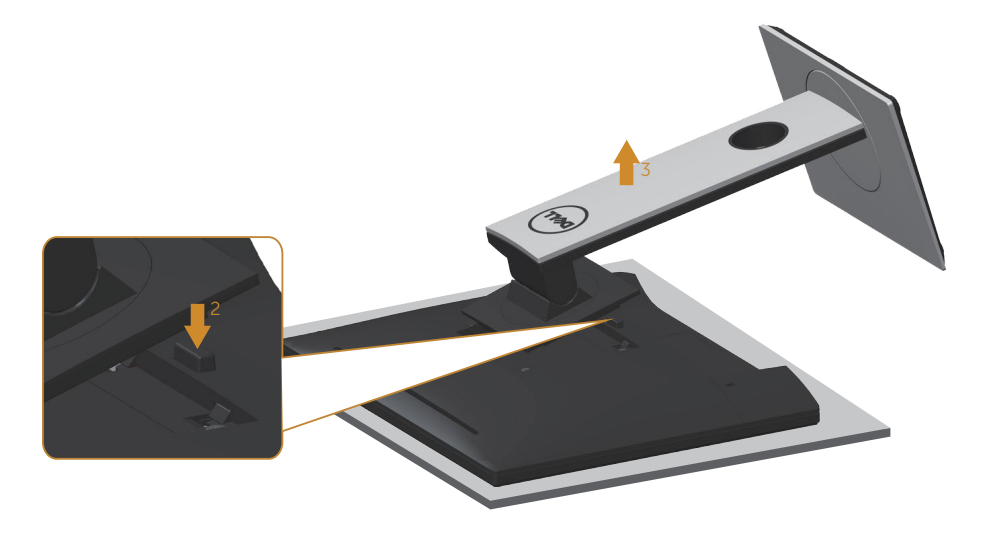

### Wandmontage (optioneel)

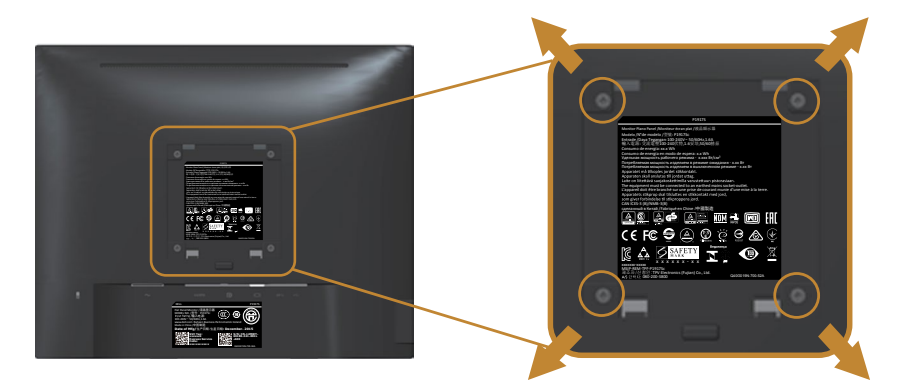

(Schroefafmeting: M4X 10 mm).

Bekijk de instructie die bij de VESA-compatibele wandmontagekit is geleverd.

- 1. Plaats de monitor op een zachte doek of kussen op een stabiele, platte tafel.
- 2. Verwijder de standaard.
- **3.** Gebruik een schroevendraaier om de vier schroeven waarmee de plastic afdekking vastzit, te verwijderen.
- 4. Bevestig de montagebeugel uit de wandmontagekit aan de monitor.
- **5.** Monteer het beeldscherm aan de wand volgens de instructies die bij de wandmontagekit worden geleverd.

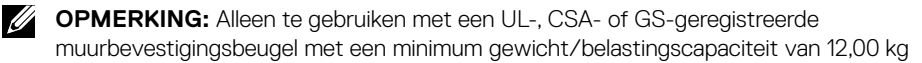

# Bediening van uw beeldscherm

### De monitor inschakelen

Druk op de 🕛 toets om de monitor aan te zetten.

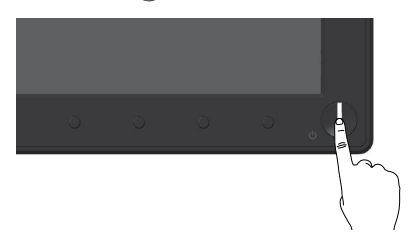

### Bedieningselementen op het voorpaneel gebruiken

Gebruik de bedieningsknoppen op de voorkant van de monitor om het weergegeven beeld bij te stellen.

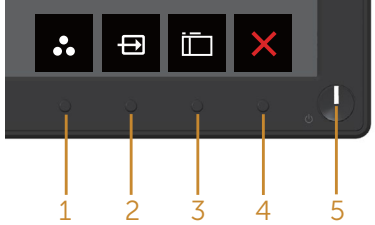

De volgende tabel beschrijft de knoppen op het voorpaneel:

|   | Knoppen op de voorkant                                                 | Omschrijving                                                                                            |
|---|------------------------------------------------------------------------|----------------------------------------------------------------------------------------------------|
| 1 | 8                                                                      | Gebruik deze knop om te kiezen uit een lijst met voor-<br>af ingestelde modi.                           |
|   | Shortcut key (Sneltoets)/Pre-<br>set Modes (Vooraf ingestelde<br>modi) |                                                                                                    |
| 2 | Ð                                                                      | Gebruik het ingangsbronmenu om te kiezen tussen de verschillende videosignalen die op uw monitor kunnen |
|   | Shortcut key (Sneltoets)/In-<br>put Source (Invoerbron)                | zijn aangesloten.                                                                                       |
| 3 |                                                                        | Gebruik de Menu-toets om het OSD-scherm (On<br>Screen Display) te starten en het OSD-menu te selec-     |
|   | Menu                                                                   | teren. Zie Toegang tot het OSD-menu.                                                                    |

| 4 | Exit (Afsluiten)                      | Gebruik deze knop om terug te gaan naar het hoofd-<br>menu of om het OSD-hoofdmenu af te sluiten.                                                                     |
|---|---------------------------------------|----------------------------------------------------------------------------------------------------|
| 5 | Ű                                     | Gebruik de aan/uit-knop om de monitor aan en uit te zetten.                                                                                                    |
|   | Aan/uit-knop (met LED-indi-<br>cator) | Een continu wit licht geeft aan dat de monitor is inge-<br>schakeld en normaal functioneert. Een knipperend wit<br>lampje geeft aan dat de monitor in stand-by staat. |

#### **OSD-besturingselementen**

Gebruik de knoppen op de voorkant van de monitor om de beeldinstellingen aan te passen.

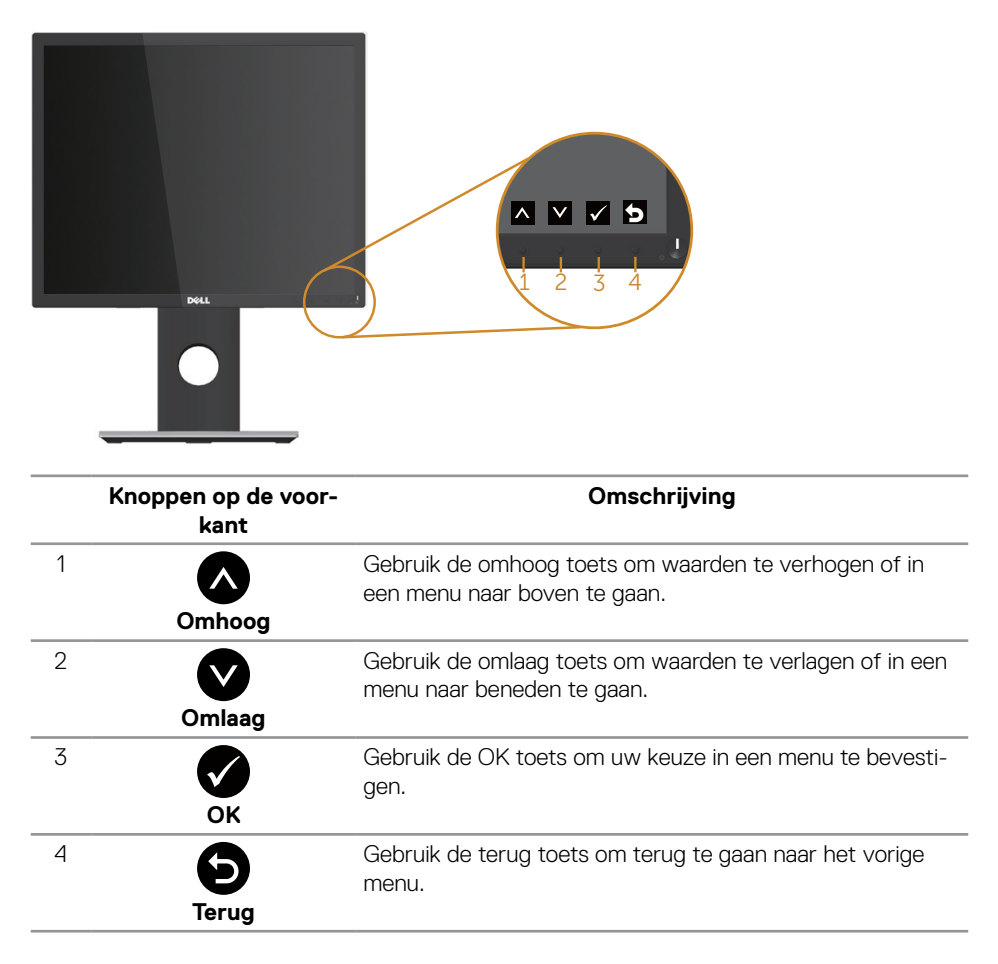

### Het OSD-menu gebruiken

#### Toegang tot het OSD-menu

**OPMERKING:** Alle wijzigingen die u aanbrengt, worden automatisch opgeslagen wanneer u naar een ander menu gaat, het OSD-menu afsluit of wacht tot het OSDmenu automatisch wordt gesloten.

1. Druk op de 🛄 toets om het OSD-hoofdmenu weer te geven.

#### Dell P1917S/P1917SW ò -Ò Ð 0 $\ominus$ Input S øГ 75% ۵ 11 $\mathbf{\wedge}$ ✓ → ≯ $\mathbf{\wedge}$ ò Ð $\sim$ Ð $\land \lor \rightarrow \times$

#### Hoofdmenu voor Analoge (VGA) ingang

- 2. Druk op de \Lambda en 💟 toetsen om tussen de instelopties te schakelen. Als u van het ene pictogram naar het andere gaat, wordt de optie gemarkeerd.
- 3. Druk eenmaal op de 🕒 toets om de gemarkeerde optie te activeren.
- 4. Druk op de \Lambda en 💟 toets om de gewenste parameter te kiezen.
- 5. Druk op 🗗 en gebruik vervolgens de toetsen \Lambda en 💟 overeenkomstig de indicatoren op het menu, om uw wijzigingen aan te brengen.
- 6. Selecteer de 🕤 knop om terug te keren naar het hoofdmenu.

| Picto-<br>gram             | Menu en sub-<br>menu's                                  | Omschrijving                                                                                                    |
|----------------------------|---------------------------------------------------------|----------------------------------------------------------------------------------------------------|
| -Ò-                        | Brightness/<br>Contrast (Hel-<br>derheid/con-<br>trast) | <complex-block></complex-block>                                                                                                    |
| Brightness<br>(Helderheid) |                                                         | Helderheid stelt de luminantie van de achtergrondverlichting in.<br>Druk op de  toets om de helderheid te verhogen en druk op<br>de  toets om de helderheid te verlagen (min. 0 / max. 100).<br>OPMERKING: Handmatig aanpassen van de helderheid is<br>uitgeschakeld wanneer dynamisch contrast is ingeschakeld.       |
|                            | Contrast                                                | Pas eerst de helderheid aan en pas daarna het contrast, indien<br>nodig, verder aan.<br>Druk op de     toets om het contrast te verhogen en druk op<br>de     toets om het contrast te verlagen (min. 0 / max. 100).<br>De contrastfunctie regelt de mate van verschil tussen donker<br>en licht op het monitorscherm. |
| Û                          | Auto Adjust<br>(Autom<br>afstemmen)                     |                                                                                                    |

|  |                                            | Het volgende dialoogvenster wordt weergegeven op een zwart<br>scherm wanneer de monitor zich automatisch aanpast op de<br>huidige ingang:<br>Auto Adjustment in Progress<br>Met Auto afstemmen kan het beeldscherm zich automatisch<br>aanpassen aan het binnenkomende videosignaal. Na het gebruik<br>van Auto Adjust (Autom afstemmen) kunt u uw monitor verder<br>afstemmen met gebruik van de Pixel Clock (Pixelklok) (grof) |
|--|--------------------------------------------|----------------------------------------------------------------------------------------------------|
|  |                                            | <ul> <li>en Phase (Fase) (nauwkeurig) onder Display (Weergave)-instellingen.</li> <li>OPMERKING: Auto afstemmen vindt niet plaats als u drukt op de knop wanneer er geen actieve video-ingangssignalen of bevestigde kabels zijn.</li> <li>Deze optie is alleen beschikbaar wanneer u de analoge (VGA) connector gebruikt.</li> </ul>                                                                                            |
|  | Input Source<br>(Ingangsbron)              | <image/>                                                                                                    |
|  | VGA                                        | Selecteer VGA-ingang wanneer u de analoge (VGA) connector<br>gebruikt. Druk op 🔿 voor het selecteren van de VGA-<br>ingangsbron.                                                                                                    |
|  | DP                                         | Selecteer DP-ingang als u de DP-aansluiting gebruikt. Druk op<br>voor het selecteren van de DP-ingangsbron.                                                                                                    |
|  | HDMI                                       | Selecteer HDMI-ingang als u de HDMI-aansluiting gebruikt.<br>Druk op 🚭 voor het selecteren van de HDMI-ingangsbron.                                                                                                    |
|  | Auto Select<br>(Automatisch<br>selecteren) | Selecteer automatisch selecteren om te zoeken naar<br>beschikbare ingangssignalen.                                                                                                    |

|            | Reset Input<br>Source<br>(Ingangsbron<br>resetten) | Selecteer deze optie om de standaard ingangsbron te<br>herstellen.                                                                                                    |  |
|------------|----------------------------------------------------|----------------------------------------------------------------------------------------------------|--|
| <b>€</b> I | Color (Kleur)                                      | <complex-block></complex-block>                                                                                                    |  |
|            | Preset Modes<br>(Vooraf inge-<br>stelde modi)      | <ul> <li>Wanneer u preset modes (Vooraf ingestelde modi) selecteert,<br/>kunt u kiezen tussen Standard (Standaard), ComfortView,<br/>Multimedia, Movie (Film), Game, Warm, Cool (Koel) of Custom<br/>Color (Aangepaste Kleur) in de lijst.</li> <li>Standard (Standaard): Laadt de standaard kleurinstellingen<br/>van de monitor. Dit is de standaard vooraf ingestelde modus.</li> <li>ComfortView: Verlaagt het niveau van blauw licht dat door<br/>het scherm wordt uitgestraald om het kijken aangenamer<br/>voor uw ogen te maken.</li> <li>Multimedia: Laadt kleurinstellingen ideaal voor de multime-<br/>dia-toepassingen.</li> <li>Movie (Film): Laadt kleurinstellingen ideaal voor films.</li> <li>Game: Laadt kleurinstellingen ideaal voor de meeste ga-<br/>ming-toepassingen.</li> <li>Warm: verhoogt de kleurtemperatuur. Het scherm ziet er<br/>warmer uit met een rood/gele tint.</li> <li>Koel: verlaagt de kleurtemperatuur. Het scherm ziet er koeler<br/>uit met een blauwe tint.</li> <li>Custom Color (Aangepaste kleur): Hiermee kunt u de kleurin-<br/>etolingen bandmetig genagen</li> </ul> |  |
|            |                                                    | uit met een blauwe tint.<br>• Custom Color (Aangepaste kleur): Hiermee kunt u de kleurin-<br>stellingen handmatig aanpassen.                                                                                                    |  |

|                                                      | <image/>      | rie kleurwaarden (R, G,<br>gestelde kleurmodus te                                                                                                |
|------------------------------------------------------|---------------|----------------------------------------------------------------------------------------------------|
| Input Color For-<br>mat (Kleurfor-<br>maat invoeren) | <text></text> | Instellen op:<br>Initor is aangesloten op<br>oruik van de HDMI-ka-<br>IVD-speler alleen YPb-<br>IVD-speler alleen YPb-<br>IVD-speler alleen YPb- |

|   | Hue (Tint)                                          | Deze functie kan de kleur van het videobeeld verschuiven naar groen of paars. Dit wordt gebruikt voor het aanpassen van de gewenste huidskleur. Druk op $\checkmark$ of $\checkmark$ om de tint aan te passen van 0 tot 100.                                                                                  |
|---|-----------------------------------------------------|----------------------------------------------------------------------------------------------------|
|   |                                                     | Druk op \Lambda om de groene kleur van het videobeeld te verho-<br>gen.                                                                                                    |
|   |                                                     | Druk op 💟 om de paarse kleur van het videobeeld te verho-<br>gen.                                                                                                    |
|   |                                                     | <b>OPMERKING:</b> Hue (Kleurtoon) aanpassing is alleen beschikbaar als u de modus Movie (Film) of Game selecteert.                                                                                                    |
|   | Saturation (Ver-<br>zadiging)                       | Deze functie kan de kleurverzadiging van het videobeeld aanpassen. Druk op $\checkmark$ of $\checkmark$ om de verzadiging aan te passen van 0 tot 100.                                                                                                    |
|   |                                                     | Druk op 🐼 om het monochrome uiterlijk van het videobeeld te vergroten.                                                                                                    |
|   |                                                     | Druk op 💟 om het videobeeld kleurrijker te maken.<br>OPMERKING: Saturation (Saturatie) aanpassing is alleen                                                                                                    |
|   |                                                     | beschikbaar als u de modus movie (Film) of gameselecteert.                                                                                                    |
|   | Reset Color<br>(Reset Kleur)                        | Hiermee kunt u de kleurinstellingen van uw monitor terugzetten naar de fabrieksinstellingen.                                                                                                    |
| Ţ | Display                                             | Gebruik de display om het beeld aan te passen.                                                                                                    |
|   |                                                     | October     Despress     Bit       Option     Real Cache     Bit       Option     Real Cache     Bit       Mass     Option     Despress       The Neurolance     Mass Statistics Statistics     Mass Statistics Statistics       The Neurolance     Mass Statistics Statistics Statistics     Mass Statistics |
|   | Aspect Ratio<br>(Beeldverhou-<br>ding)              | Stelt de beeldverhouding in op breed 16:9, 4:3 of 5:4(voor<br>P2017H).                                                                                                    |
|   |                                                     | Stelt de beeldverhouding in op breed 16:10, 4:3 or 5:4(voor P2217/P2217Wh).                                                                                                    |
|   | Horizontal Posi-<br>tion (Horizonta-<br>le positie) | Gebruik de 🔊 of 💟 knoppen om het beeld naar links en rechts te verplaatsen. Minimum is 0 (-). Maximum is 100 (+).                                                                                                    |

|              | Vertical Posi-<br>tion (Verticale<br>positie) | Gebruik de 🔊 of 💟 knoppen om het beeld naar boven en<br>beneden te verplaatsen. Minimum is 0 (-). Maximum is 100 (+).                                                                                                    |
|--------------|-----------------------------------------------|----------------------------------------------------------------------------------------------------|
|              | Sharpness<br>(Scherpte)                       | Deze functie kan het beeld scherper of zachter maken. Gebruik<br>of vom de scherpte aan te passen van 0 tot 100.                                                                                                    |
|              | Pixel Clock<br>(Pixelklok)                    | Met de afstellingen voor Phase (Fase) en Pixel Clock<br>(Pixelklok) kunt u uw beeldscherm naar wens afstellen.<br>Gebruik de knoppen Ø of Ø om aan te passen voor de beste<br>beeldkwaliteit. Minimum is 0 (-). Maximum is 100 (+).                                                                                                    |
| Phase (Fase) |                                               | Als geen bevredigende resultaten worden verkregen met de<br>gebruik van de Fase-afstelling, gebruikt u de afstelling Pixelklok<br>(grof) en gebruik vervolgens weer Fase (nauwkeurig). Minimum<br>is 0 (-). Maximum is 100 (+).                                                                                                    |
|              | Dynamic Con-<br>trast (Dyna-                  | Hiermee kunt u het contrastniveau verhogen voor een scher-<br>pere en meer gedetailleerde beeldkwaliteit.                                                                                                    |
|              | misch Contrast)                               | Druk op de 🚭 toets om het dynamisch contrast in of uit te schakelen.                                                                                                    |
|              |                                               | <b>OPMERKING:</b> Dynamisch contrast zorgt voor een hoger contrast als u de game of movie (film) vooraf ingestelde modus selecteert.                                                                                                    |
|              | Response Time<br>(Responstijd)                | De gebruiker kan selecteren tussen snel en normaal. (Alleen voor P1917S/P1917SWh en P2017H)                                                                                                    |
|              | Reset Display<br>(Weergave re-<br>setten)     | Selecteer deze optie om de standaard weergave-instellingen te<br>herstellen.                                                                                                    |
| (Stroom)     |                                               | Mithingtoniani     Barrie Sam       Mithingtoniani     Barrie Sam       Mithingtoniani |
|              | Power Button<br>LED (LED aan/<br>uit-knop)    | Hiermee kunt u de LED-voedingsindicator instellen op On in On<br>Mode (Aan in Aan-modus) of Off in On Mode (Uit in Aan-mo-<br>dus) om energie te besparen.                                                                                                    |
|              | USB                                           | Hiermee kunt u de USB-functie in- of uitschakelen gedurende stand-by-modus van de monitor.                                                                                                    |
|              |                                               | <b>OPMERKING:</b> USB AAN/UIT in de stand-by modus is alleen<br>beschikbaar wanneer de USB upstream kabel is losgekoppeld.<br>Deze optie wordt grijs wanneer de USB-kabel is aangesloten.                                                                                                    |
|              | Reset Energy<br>(Stroom reset-<br>ten)        | Selecteer deze optie om de standaard Energy settings (Stroo-<br>minstellingen) te herstellen.                                                                                                    |

|  | Menu                            | Selecteer deze optie om de instellingen van het OSD aan te<br>passen, zoals de talen van het OSD, de tijd dat het menu op het<br>scherm blijft, enzovort.                                                                                                    |
|--|---------------------------------|----------------------------------------------------------------------------------------------------|
|  | Language (Taal)                 | Taalopties Stel de OSD-display in op een van de acht talen<br>(Engels, Spaans, Frans, Duits, Braziliaans Portugees, Russisch,<br>Vereenvoudigd Chinees, of Japans).                                                                                                    |
|  | Rotation (Rota-<br>tie)         | Roteert het OSD 90 graden linksom.                                                                                                    |
|  | Transparency<br>(Transparantie) | Selecteer deze optie voor het wijzigen van de menutransparan-<br>tie door te drukken op de knoppen 🔨 en 文 van 0 tot 100.                                                                                                    |
|  | Timer                           | OSD hold time (OSD-wachttijd): bepaalt hoe lang het OSD-me-<br>nu actief blijft na de laatste keer dat u op een toets hebt<br>gedrukt.<br>Gebruik ▲ of ♥ om de schuifregelaar in stappen van 1 se-<br>conde aan te passen, van 5 tot 60 seconden.                                                                                                    |
|  | Lock (Slot)                     | Controleert gebruikerstoegang tot aanpassingen. Wanneer lock<br>(Slot) is geselecteerd, zijn afstellingen door de gebruiker niet<br>toegestaan. Alle knoppen zijn vergrendeld.                                                                                                    |
|  |                                 | <b>OPMERKING:</b> Wanneer het OSD-menu is vergrendeld, brengt<br>een druk op de menutoets u rechtstreeks naar het OSD-instel-<br>lingenmenu, met 'OSD Lock' voorgeselecteerd bij de ingang.<br>Houd de toets 6 seconden lang ingedrukt om de vergren-<br>deling op te heffen en de gebruiker toegang te geven tot alle<br>toepasselijke instellingen. |
|  | Reset Menu                      | Reset alle OSD-instellingen naar de fabrieksinstellingen.                                                                                                    |

| *           | Personalize<br>(Personaliseer)                       | Gebruikers kunnen een functie kiezen uit sneltoets 1, sneltoets 2, resetpersonalisatie, Preset Modes (vooringestelde modi) of Input Source (invoerbron) en deze instellen als sneltoets.                                                                                                    |  |  |
|-------------|------------------------------------------------------|----------------------------------------------------------------------------------------------------|--|--|
|             | Shortcut Key 1<br>(Sneltoets 1)                      | Gebruiker kunnen een van de volgende selecteren: preset<br>modes (vooraf ingestelde modi), brightness/contrast<br>(helderheid/contrast), auto adjust (autom afstellen), input<br>source (ingangsbron), aspect ratio (beeldverhouding), rotation<br>(rotatie) om deze in te stellen als sneltoets 1. |  |  |
|             | Shortcut Key 2<br>(Sneltoets 2)                      | Gebruiker kunnen een van de volgende selecteren: preset<br>modes (vooraf ingestelde modi), brightness/contrast<br>(helderheid/contrast), auto adjust (autom afstellen), input<br>source (ingangsbron), aspect ratio (beeldverhouding), rotation<br>(rotatie) om deze in te stellen als sneltoets 2. |  |  |
|             | Reset Persona-<br>lization (Reset<br>Personalisatie) | Hiermee kunt u de sneltoets herstellen naar de<br>standaardinstelling.                                                                                                    |  |  |
| <b>[]]]</b> | Others (Overi-<br>ge)                                |                                                                                                    |  |  |

| DDC/CI                                        | Met DDC / Cl (display datakanaal / opdrachtinterface) kunnen<br>uw monitorparameters (helderheid, kleurbalans enz.) worden<br>aangepast via de software op uw computer.<br>U kunt deze functie uitschakelen door Disable (Uitschakelen) te<br>selecteren.<br>Schakel deze functie in voor de beste gebruikerservaring en<br>optimale prestaties van uw monitor. |
|-----------------------------------------------|----------------------------------------------------------------------------------------------------|
| LCD Condi-<br>tioning (LCD<br>Conditionering) |                                                                                                    |
| Reset Other<br>(Overige reset-<br>ten)        | Reset alle instellingen onder het <b>Others (Overige)</b> instellingen menu naar de fabrieksinstellingen.                                                                                                    |

| Factory<br>(Fabriek | <b>Reset</b> Zet alle sisreset) fabrieksi | set       Zet alle vooraf ingestelde waarden terug naar de standaard         fabrieksinstellingen.         Dit zijn tevens de instellingen voor ENERGY STAR®-testen. |                                  |                             |                            |
|---------------------|-------------------------------------------|----------------------------------------------------------------------------------------------------|----------------------------------|-----------------------------|----------------------------|
|                     | Dit zijn t                                |                                                                                                    |                                  |                             |                            |
|                     | Dell P29175/P19175Wh                      | Energy Use                                                                                                    | Dell 92213                       | 7/P2217Wh. Dr               | argy Use                   |
|                     | - Brightness / Contr                      | t DDC/CI Enabl                                                                                                    | . ÷                              | rightness / Contrast DOC/CI | Enable                     |
|                     | 😅 Auto Adjust                             | LCD Conditioning Disabl                                                                                                    | Le AL                            | uto Adjust LCD Conditioning | p Disable                  |
|                     | E Input Source                            | Reset Others                                                                                                    |                                  | sput Source Reset Others    |                            |
|                     | G1 Color                                  | Factory Reset ENERS                                                                                                    | GL O                             | olor Factory Reset          | ENERGY STAR*               |
|                     | Display                                   |                                                                                                    | <b>P</b> •                       | ingtay                      |                            |
|                     | S Energy                                  |                                                                                                    | \$ =                             | harpy                       |                            |
|                     | Mamu                                      |                                                                                                    | 1 <b></b> H                      | lenu                        |                            |
|                     | * Personaliza                             |                                                                                                    | * P                              | ersonalize                  |                            |
|                     | Others                                    |                                                                                                    | . 111 •                          | thers                       |                            |
|                     | Resolution: 1280a                         | 224, 60Hz                                                                                                    |                                  | esolution: 1680x5050, 60Hz  |                            |
|                     |                                           |                                                                                                    | $\wedge \vee \rightarrow \times$ |                             | $\land \lor \rightarrow X$ |

**OPMERKING:** Uw monitor heeft een ingebouwde functie om de helderheid automatisch te kalibreren om LED-veroudering te compenseren.

#### OSD-waarschuwingsberichten

Wanneer de functie **Dynamic Contrast (Dynamisch Contrast)** is ingeschakeld (in de volgende Preset Modes (vooraf ingestelde modi): **Game** of **Movie (Film)**), is de handmatige helderheidsaanpassing uitgeschakeld.

| Dell P1917S/P1917SWh                                                                                                |
|----------------------------------------------------------------------------------------------------|
| To allow manual adjustment of brightness, the Dynamic Contrast<br>will be switched off.<br>Do you want to continue? |
| No                                                                                                    |
| Yes                                                                                                    |
|                                                                                                    |
| Dell P2017H                                                                                                    |
| To allow manual adjustment of brightness, the Dynamic Contrast<br>will be switched off.<br>Do you want to continue? |
| No                                                                                                    |
| Yes                                                                                                    |
|                                                                                                    |
| Dell P2217/P2217Wh                                                                                                  |
| To allow manual adjustment of brightness, the Dynamic Contrast<br>will be switched off.<br>Do you want to continue? |
| No                                                                                                    |
| Yes                                                                                                    |

Wanneer de monitor een bepaalde resolutiemodus niet ondersteunt, wordt het volgende bericht weergegeven:

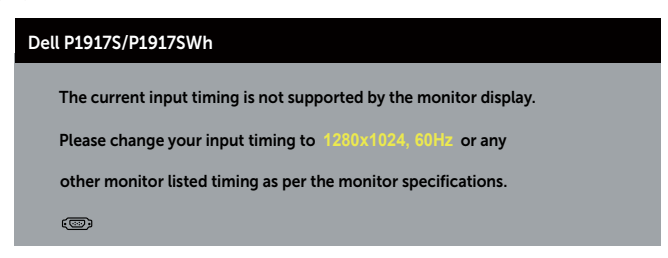

| Dell P2017H                                                       |  |  |  |
|-------------------------------------------------------------------|--|--|--|
| The current input timing is not supported by the monitor display. |  |  |  |
| Please change your input timing to 1600x900, 60Hz or any          |  |  |  |
| other monitor listed timing as per the monitor specifications.    |  |  |  |
| <b>.</b>                                                          |  |  |  |
|                                                                   |  |  |  |
| Dell P2217/P2217Wh                                                |  |  |  |
| The current input timing is not supported by the monitor display. |  |  |  |
| Please change your input timing to 1680x1050, 60Hz or any         |  |  |  |
| other monitor listed timing as per the monitor specifications.    |  |  |  |
|                                                                   |  |  |  |

Dit betekent dat de monitor niet kan synchroniseren met het signaal dat hij van de computer ontvangt. Zie Monitor specificaties voor de horizontale en verticale frequentiebereiken die door dit beeldscherm kunnen worden aangesproken. Aanbevolen modus is 1280 x 1024 (voor P1917S/P1917SWh) of 1600 x 900 (voor P2017H) of 1680 x 1050 (voor P2217/P2217Wh).

Voordat de DDC/CI -functie wordt uitgeschakeld, wordt het volgende bericht weergegeven:

| Dell P1917S/P1917SWh                                                                                                    |     |   |  |
|----------------------------------------------------------------------------------------------------|-----|---|--|
| The function of adjusting display setting using PC application will be disabled.<br>Do you wish to disable DDC/CI function? |     |   |  |
|                                                                                                    | No  |   |  |
|                                                                                                    | Yes | 1 |  |
| Dell P2017H                                                                                                    |     |   |  |
| The function of adjusting display setting using PC application will be disabled.<br>Do you wish to disable DDC/CI function? |     |   |  |
|                                                                                                    | No  |   |  |
|                                                                                                    | Yes |   |  |

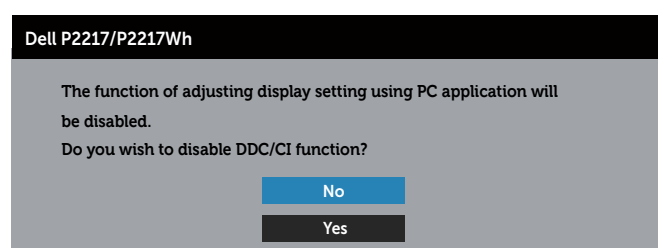

Wanneer de monitor in de **Standby Mode (Stand-by modus)** komt, verschijnt het volgende bericht:

| Dell P1917S             |
|-------------------------|
| Going into Standby Mode |
| ( <sup>(1)</sup> )      |
|                         |
| Dell P2217              |
| Going into Standby Mode |
| ( <sup>(1)</sup> )      |

Als u op een andere knop dan de aan / uit-knop drukt, verschijnen de volgende berichten, afhankelijk van de geselecteerde ingang:

| Dell P1917S/P1917SWh                                                                                                    |
|----------------------------------------------------------------------------------------------------|
| No VGA signal from your device.<br>Press any key on the keyboard or move the mouse to wake it up.<br>If there is no display, press the monitor button again to select<br>the correct input source. |
| Dell P2017H                                                                                                    |
| No VGA signal from your device. Press any key on the keyboard or move the mouse to wake it up. If there is no display, press the monitor button again to select the correct input source.          |

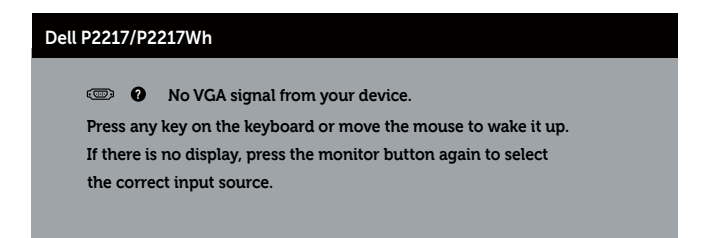

Als er geen VGA-, HDMI- of DP-kabel is aangesloten, verschijnt een zwevend dialoogvenster zoals hieronder weergegeven. De monitor gaat na 4 minuten in de stand-bymodus als deze in deze toestand blijft.

| Dell P1917S                                                                                                    |  |  |  |
|----------------------------------------------------------------------------------------------------|--|--|--|
| 📼 🛛 No VGA Cable                                                                                                    |  |  |  |
| The display will go into Standby Mode in 4 minutes.                                                                                  |  |  |  |
| www.dell.com/support/monitors                                                                                                    |  |  |  |
| Dell P2217                                                                                                    |  |  |  |
| O No VGA Cable The display will go into Standby Mode in 4 minutes.                                                                   |  |  |  |
| P No VGA Cable The display will go into Standby Mode in 4 minutes.                                                                   |  |  |  |
| <ul> <li>No VGA Cable</li> <li>The display will go into Standby Mode in 4 minutes.</li> <li>www.dell.com/support/monitors</li> </ul> |  |  |  |
| <ul> <li>No VGA Cable</li> <li>The display will go into Standby Mode in 4 minutes.</li> <li>www.dell.com/support/monitors</li> </ul> |  |  |  |

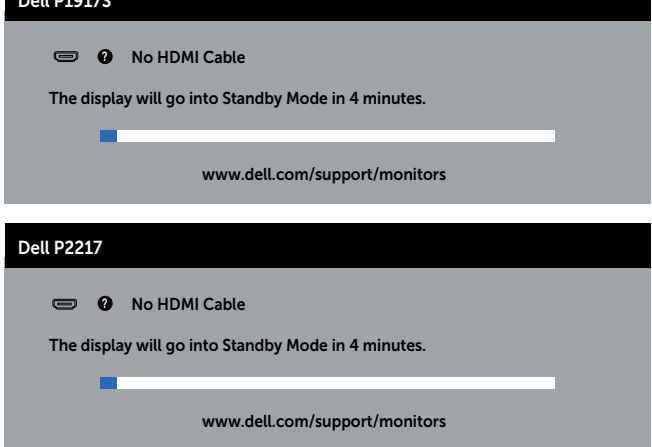

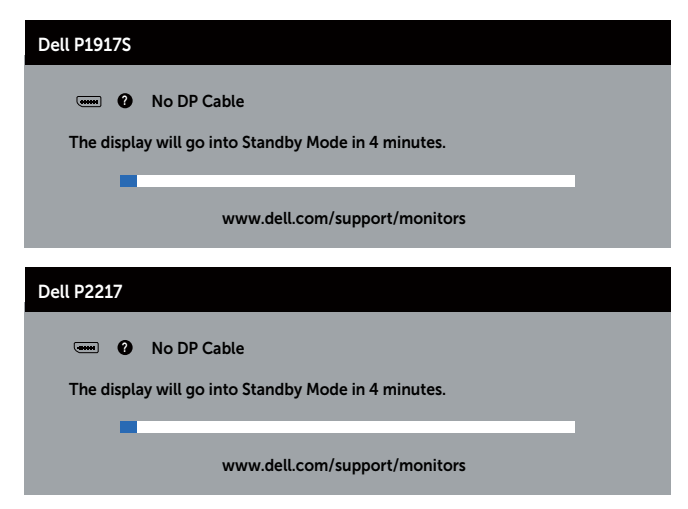

Wanneer USB voor de eerste keer in On in Standby Mode (Aan in Stand-by-modus) wordt gezet, verschijnt het volgende bericht:

| Dell P1917S                                                   |                                                                |
|---------------------------------------------------------------|----------------------------------------------------------------|
| Changing to this setting (withou power consumption. Do you wa | ut $\widehat{arphi}$ symbol) will increase<br>int to continue? |
| Yes                                                           | No                                                             |
|                                                               |                                                                |
| Changing to this setting (without                             | ut @symbol) will increase                                      |
| power consumption. Do you wa                                  | int to continue?                                               |
| Yes                                                           | No                                                             |
|                                                               |                                                                |

**OPMERKING:** Als u Ja selecteert, wordt het bericht niet weergegeven bij de volgende keer dat u probeert de instelling voor USB te wijzigen.

Wanneer u het **Brightness (Helderheids)** niveau voor de eerste keer aanpast, wordt het volgende bericht weergegeven:

| Dell P1917S                                                                                               |    |  |  |
|----------------------------------------------------------------------------------------------------|----|--|--|
| Adjusting to this value will increase power consumption above the default level. Do you want to continue? |    |  |  |
| Yes                                                                                                    | No |  |  |
|                                                                                                    |    |  |  |
| Dell P2217                                                                                                |    |  |  |
| Adjusting to this value will increase power consumption above the                                         |    |  |  |
| default level. Do you want to continue?                                                                   |    |  |  |
| Yes                                                                                                    | No |  |  |

**OPMERKING:** Als u Ja selecteert, wordt het bericht niet weergegeven bij de volgende keer dat u probeert de instelling voor Helderheid te wijzigen.

Zie Foutoplossing voor meer informatie.

### Uw monitor instellen

#### De maximum resolutie instellen

Om de maximale resolutie voor de monitor in te stellen:

In Windows® 8, en Windows® 8.1:

- 1. Voor Windows 8 en Windows 8.1 selecteert u de tegel Bureaublad om over te schakelen op het klassieke bureaublad.
- 2. Klik met de rechtermuisknop op het bureaublad en klik op Screen Resolution (Schermresolutie).
- Klik op de vervolgkeuzelijst van de Screen Resolution (schermresolutie) en selecteer 1280 x 1024 (voor P1917S/P1917SWh) of 1600 x 900 (voor P2017H) of 1680 x 1050 (voor P2217/P2217Wh).
- 4. Klik op OK.

In Windows® 10:

- 1. Klik met de rechtermuisknop op het bureaublad en klik op **Display Settings** (Weergave-instellingen).
- 2. Klik op Advanced display settings (Geavanceerde weergave-instellingen).
- Klik op de vervolgkeuzelijst van Resolution (schermresolutie) en selecteer 1280 x 1024 (voor P1917S/P1917SWh) of 1600 x 900 (voor P2017H) of 1680 x 1050 (voor P2217/P2217Wh).
- 4. Klik op Apply (Toepassen).

Indien u1280 x 1024 (voor P1917S/P1917SWh) of 1600 x 900 (voor P2017H) of 1680 x 1050 (voor P2217/P2217Wh) niet als optie ziet, moet u wellicht uw graphics driver bijwerken. Voer, afhankelijk van uw computer, een van de volgende procedures uit:

Als u een Dell desktop of draagbare computer hebt:

• Ga naar **www.dell.com/support**, voer de servicetag van uw computer in, en download de nieuwste driver voor uw grafische kaart.

Als u een geen Dell-computer gebruikt (draagbaar of desktop):

- Ga naar de ondersteuningssite voor uw computer en download de nieuwste grafische stuurprogramma's.
- Ga naar de website van uw grafische kaart en download de nieuwste grafische stuurprogramma's.

### Gebruik van de kantel-, draai- en verticale uitbreiding

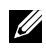

**OPMERKING:** Dit geldt voor een beeldscherm met een voet. Als u een andere voet koopt, raadpleeg dan de betreffende installatiegids voor de voet voor de installatieinstructies.

#### Kantelen, draaien

Wanneer de standaard is bevestigd aan de monitor, kunt u de monitor kantelen en draaien voor de meest comfortabele weergavehoek.

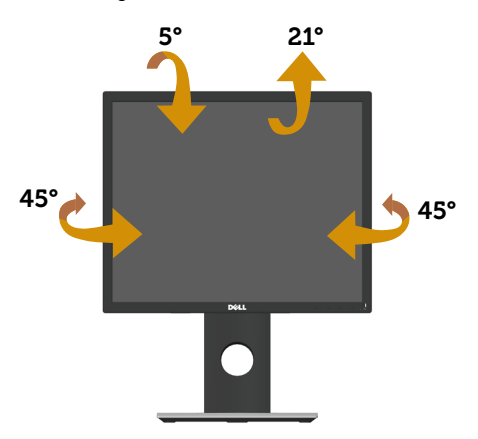

OPMERKING: De standaard is losgemaakt wanneer de monitor vanuit de fabriek wordt verzonden.

#### Verticale Uitbreiding

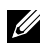

**OPMERKING:** De standaard kan verticaal tot 130 mm worden uitgeschoven. In de onderstaande afbeelding wordt geïllustreerd hoe u de standaard verticaal kunt uitschuiven.

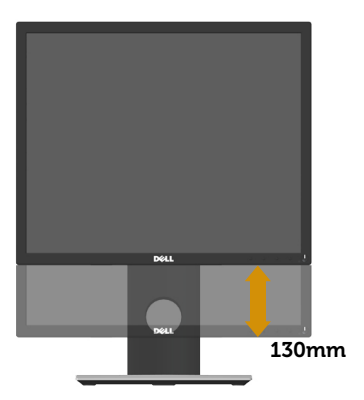

### De monitor roteren

Voordat u de monitor roteert, moet u monitor volledig verticaal uitgestoken zijn (Verticale Uitbreiding) en volledig gekanteld zijn om het raken van de onderrand van de monitor te vermijden.

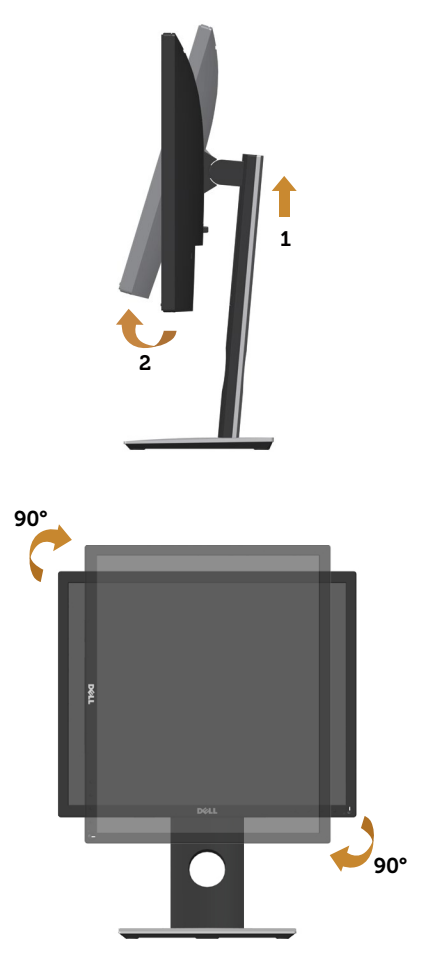

**OPMERKING:** Voor het gebruik van de functie Displayrotatie (liggende versus staande stand) met uw Dell-computer, vereist u een bijgewerkt grafisch stuurprogramma dat niet is meegeleverd met deze monitor. Voor het downloaden van het grafische stuurprogramma, gaat u naar www.dell.com/support en bekijkt u het gedeelte Download (Downloaden) voor Video Drivers (Videostuurprogramma)'s voor de meest recente updates van stuurprogramma's.

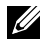

**OPMERKING:** In de Staande weergave kunt u verslechtering van de prestaties ervaren in grafisch intensieve toepassingen (3D-gaming, enz.).

# Foutoplossing

**WAARSCHUWING:** Voordat u met de procedures in dit hoofdstuk begint, volg de Veiligheidsinstructies.

### Zelftest

Uw monitor beschikt over een zelftestfunctie waarmee u kunt controleren of uw monitor naar behoren functioneert. Als uw monitor en computer correct zijn aangesloten, maar het monitorscherm donker blijft, voert u de zelftest van de monitor uit door de volgende stappen uit te voeren:

- 1. Zet zowel de computer als de monitor uit.
- 2. Koppel alle videokabels van de monitor los. Op deze manier, hoeft de computer er niet aan te pas te komen.
- 3. Schakel de monitor in.

Als de monitor correct werkt, detecteert hij dat er geen signaal is en verschijnt een van de volgende berichten. In de zelftestmodus blijft de aan/uit-LED wit.

| Dell P19175                                                                                                    |  |
|----------------------------------------------------------------------------------------------------|--|
| The second second secon |  |
| The display will go into Standby Mode in 4 minutes.                                                                                                    |  |
|                                                                                                    |  |
| www.dell.com/support/monitors                                                                                                    |  |
|                                                                                                    |  |
| Dell P2217                                                                                                    |  |
| I No VGA Cable                                                                                                    |  |
| The display will go into Standby Mode in 4 minutes.                                                                                                    |  |
|                                                                                                    |  |
| www.dell.com/support/monitors                                                                                                    |  |

of

| Dell P19175                                         |
|-----------------------------------------------------|
| O No HDMI Cable                                     |
| The display will go into Standby Mode in 4 minutes. |
|                                                     |
| www.dell.com/support/monitors                       |
|                                                     |
| Dell P2217                                          |
| C No HDMI Cable                                     |
| The display will go into Standby Mode in 4 minutes. |
|                                                     |
| www.dell.com/support/monitors                       |
| H. C. M.                                            |

| Dell P1917S                                         |
|-----------------------------------------------------|
| 📟 🛈 No DP Cable                                     |
| The display will go into Standby Mode in 4 minutes. |
|                                                     |
| www.dell.com/support/monitors                       |
| Dell P2217                                          |
| ••••• <b>0</b> No DP Cable                          |
| The display will go into Standby Mode in 4 minutes. |
|                                                     |
| www.dell.com/support/monitors                       |

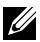

**OPMERKING:** Dit kader verschijnt ook tijdens de normale werking van het systeem, als de videokabel is losgekoppeld of beschadigd.

4. Zet uw beeldscherm uit en sluit de videokabel opnieuw aan; zet vervolgens zowel uw computer als het beeldscherm aan.

Als uw monitor donker blijft nadat u de kabels opnieuw hebt aangesloten, controleer dan uw videocontroller en computer.

### Ingebouwde diagnose

Uw monitor heeft een ingebouwd diagnostisch hulpmiddel waarmee u kunt bepalen of een schermafwijking die u ervaart een inherent probleem is met uw monitor of met uw computer en videokaart.

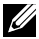

**OPMERKING:** U kunt de ingebouwde diagnostiek alleen uitvoeren als de videokabel is losgekoppeld en de monitor in de *zelftestmodus* staat.

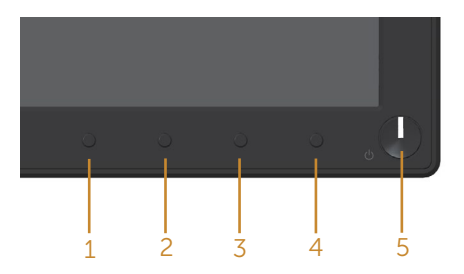

Om de ingebouwde diagnostiek uit te voeren:

- **1.** Zorg ervoor dat het scherm schoon is (geen stofdeeltjes op het oppervlak van het scherm).
- **2.** Koppel de videokabel(s) los van de achterkant van de computer of monitor. De monitor gaat dan in de zelf-test mode.
- **3.** Houd de knop 1 gedurende 5 seconden ingedrukt. Een grijs scherm zal verschijnen.
- 4. Inspecteer het scherm zorgvuldig op afwijkingen.
- 5. Druk nogmaals op knop 1 op het voorpaneel. De kleur van het scherm verandert in rood.
- 6. Inspecteer het display op afwijkingen.
- 7. Herhaal stappen 5 en 6 om het display te inspecteren in groene, blauwe, zwarte, witte en tekstschermen.

De test is voltooid wanneer het tekstscherm verschijnt. Om af te sluiten, drukt u opnieuw op de knop 1.

Als u bij gebruik van het ingebouwde diagnoseprogramma geen schermafwijkingen constateert, functioneert de monitor naar behoren. Controleer de videokaart en computer.

### Algemene problemen

De volgende tabel bevat algemene informatie over veel voorkomende monitorproblemen die u kunt tegenkomen en de mogelijke oplossingen:

| Algemene sympto-<br>men        | Mogelijke oplossingen                                                                                                    |
|--------------------------------|----------------------------------------------------------------------------------------------------|
| Geen video/voeding<br>LED uit  | <ul> <li>Zorg ervoor dat de videokabel tussen de monitor en de computer goed is<br/>aangesloten en goed vastzit.</li> <li>Controleer of het stopcontact goed werkt met andere elektrische appara-<br/>tuur.</li> <li>Zorg ervoor dat de juiste ingangsbron is geselecteerd via het menu Input<br/>Source (Ingangsbron).</li> </ul>                                               |
| Geen video/voeding<br>LED aan  | <ul> <li>Verhoog de helderheid en het contrast met behulp van het OSD.</li> <li>Voer de functiecontrole van de monitor zelftest uit.</li> <li>Controleer op verbogen of gebroken pinnen in de videokabel connector.</li> <li>Start de ingebouwde diagnostiek.</li> <li>Zorg ervoor dat de juiste ingangsbron is geselecteerd via het menu Input Source (Ingangsbron).</li> </ul> |
| Slechte focus                  | <ul> <li>Elimineer video verlengkabels.</li> <li>Zet de monitor terug op Fabrieksinstellingen (Factory Reset (Fabrieksreset)).</li> <li>Verander de videoresolutie in de juiste beeldverhouding.</li> </ul>                                                                                                    |
| Trillende/schokkerige<br>video | <ul> <li>Zet de monitor terug op Fabrieksinstellingen (Factory Reset (Fabrieksreset)).</li> <li>Controleer omgevingsfactoren.</li> <li>Verplaats de monitor en test in een andere ruimte.</li> </ul>                                                                                                    |
| Ontbrekende pixels             | <ul> <li>Cyclus stroom aan-uit.</li> <li>Pixel die permanent is uitgeschakeld, is een natuurlijk defect dat kan optre-<br/>den in LCD-technologie.</li> <li>Voor meer informatie over de kwaliteit en het pixelbeleid van Dell-monitoren,<br/>raadpleegt u de Dell-ondersteuningssite op :www.dell.com/support/mo-<br/>nitors.</li> </ul>                                        |
| Vastzittende pixels            | <ul> <li>Cyclus stroom aan-uit.</li> <li>Pixel die permanent is uitgeschakeld, is een natuurlijk defect dat kan optre-<br/>den in LCD-technologie.</li> <li>Voor meer informatie over de kwaliteit en het pixelbeleid van Dell-monitoren,<br/>raadpleegt u de Dell-ondersteuningssite op :www.dell.com/support/mo-<br/>nitors.</li> </ul>                                        |
| Helderheidsproblemen           | <ul> <li>Zet de monitor terug op Fabrieksinstellingen (Factory Reset (Fabrieksreset)).</li> <li>Aanpassen van helderheid en contrast via OSD.</li> </ul>                                                                                                    |
| Geometrische vervor-<br>ming   | <ul> <li>Zet de monitor terug op Fabrieksinstellingen (Factory Reset (Fabrieksreset)).</li> <li>Pas horizontale en verticale bedieningselementen aan via OSD.</li> </ul>                                                                                                    |

| Horizontale/verticale<br>lijnen                                        | • Zet de monitor terug op Fabrieksinstellingen (Factory Reset (Fabrieksreset)).                                                                                                    |
|------------------------------------------------------------------------|----------------------------------------------------------------------------------------------------|
|                                                                        | • Controleer de zelftestfunctie van de monitor en bepaal of deze lijnen ook in de zelftestmodus staan.                                                                                               |
|                                                                        | <ul><li>Controleer op verbogen of gebroken pinnen in de videokabel connector.</li><li>Start de ingebouwde diagnostiek.</li></ul>                                                                     |
| Synchronisatieproble-<br>men                                           | • Zet de monitor terug op Fabrieksinstellingen (Factory Reset (Fabrieksreset)).                                                                                                    |
|                                                                        | • Voer de zelftest van de monitor uit om te bepalen of het gehaspelde scherm<br>in de zelftestmodus verschijnt.                                                                                      |
|                                                                        | <ul><li>Controleer op verbogen of gebroken pinnen in de videokabel connector.</li><li>Herstart de computer in veilige modus.</li></ul>                                                               |
| Aan veiligheid gerela-<br>teerde problemen                             | <ul><li>Voer geen stappen voor het oplossen van problemen uit.</li><li>Neem onmiddellijk contact op met Dell.</li></ul>                                                                              |
| Intermitterende Proble-<br>men                                         | Zorg ervoor dat de videokabel die de monitor met de computer verbindt,<br>goed is aangesloten en goed vastzit.     Zot de monitor torug op Enbrigkersellingen (Eastern Baset (Eabrickerse))          |
|                                                                        | • Zet de monitor terug op rabileksinstellingen (ractory keset (rabileksie-<br>set)).                                                                                                    |
|                                                                        | <ul> <li>Voer een controle uit van de zelftestfunctie van de monitor om vast te<br/>stellen of het intermitterende probleem zich voordoet in de zelftestmodus.</li> </ul>                            |
| Ontbrekende kleur                                                      | Voer de functiecontrole van de monitor zelftest uit.                                                                                                    |
|                                                                        | <ul> <li>Zorg ervoor dat de videokabel die de monitor met de computer verbindt,<br/>goed is aangesloten en goed vastzit.</li> </ul>                                                                  |
|                                                                        | Controleer op verbogen of gebroken pinnen in de videokabel connector.                                                                                                    |
| Verkeerde kleur                                                        | <ul> <li>Wijzig de Color Setting Mode (Kleurinstellingsmodus) in het Color<br/>(Kleur) instellingen OSD naar Graphic (Beelden) of Video afhankelijk van<br/>de toepassing.</li> </ul>                |
|                                                                        | Probeer verschillende Preset Modes (Vooraf ingestelde modi) in Color<br>(Kleur) instellingen OSD. Pas de R/G/B-waarde in Custom Color (Aan-<br>genaste kleur) in Color (Kleur) instellingen OSD aan  |
|                                                                        | <ul> <li>Verander het Color Format (Kleurformaat) voor invoer naar RGB of<br/>YPbPr in het OSD instellingen Color (Kleur).</li> </ul>                                                                |
|                                                                        | Start de ingebouwde diagnostiek.                                                                                                    |
| Beeldretentie van een<br>statisch beeld dat<br>gedurende lange tijd op | <ul> <li>Stel het scherm zo in dat het wordt uitgeschakeld na een paar minuten<br/>inactiviteit. Deze kunnen worden aangepast in Windows Power Opties of<br/>Mac Energy Saver instelling.</li> </ul> |
| de monitor blijft staan                                                | U kunt ook een dynamisch veranderende screensaver gebruiken.                                                                                                    |
| Video ghosting of<br>overshooting                                      | <ul> <li>Wijzig de Response Time (Responstijd) in het OSD Display (Weergave)<br/>naar Fast (Snel) of Normal (Normaal) afhankelijk van uw toepassing en<br/>gebruik.</li> </ul>                       |

# Productspecifeke problemen

| Specifieke symp-<br>tomen                                                     | Mogelijke oplossingen                                                                                                    |
|-------------------------------------------------------------------------------|----------------------------------------------------------------------------------------------------|
| Schermafbeelding is te<br>klein                                               | Controleer de instelling voor Aspect Ratio (Beeldverhouding) in het Dis-<br>play (Weergave) instellingen OSD.                                                                                |
|                                                                               | <ul> <li>Zet de monitor terug op Fabrieksinstellingen (Factory Reset (Fabrieksreset)).</li> </ul>                                                                                            |
| Kan het beeldscherm<br>niet aanpassen met de<br>knoppen op het zijpa-<br>neel | <ul> <li>Schakel het beeldscherm uit, trek de stekker uit het stopcontact, sluit de<br/>kabel weer aan en schakel het beeldscherm vervolgens in.</li> </ul>                                  |
|                                                                               | • Controleer of het OSD-menu is vergrendeld. Zo ja, houd dan de knop boven de aan/uit-knop gedurende 6 seconden ingedrukt om te ontgrendelen. (Zie voor meer informatie Lock (Slot)).        |
| Geen ingangssignaal<br>wanneer gebruikersbe-<br>diening wordt ingedrukt       | <ul> <li>Controleer de signaalbron. Controleer of de computer niet in stand-by of<br/>slaapstand staat door de muis te bewegen of een toets op het toetsenbord<br/>in te drukken.</li> </ul> |
|                                                                               | <ul> <li>Controleer of de videokabel goed is aangesloten. Ontkoppel de videokabel<br/>en sluit deze opnieuw aan indien nodig.</li> <li>Reset de computer of de videospeler</li> </ul>        |
| Het beeld vult niet het                                                       | Als devolg van verschillende videoformaten (beeldverbouding) van DVD's                                                                                                    |
| hele scherm                                                                   | kan de monitor op volledig scherm worden weergegeven.                                                                                                    |
|                                                                               | Start de ingebouwde diagnostiek.                                                                                                    |

# Specifieke Universal Serial Bus (USB)-problemen

| Specifieke symp-<br>tomen                                                                                   | Mogelijke oplossingen                                                                                                    |
|----------------------------------------------------------------------------------------------------|----------------------------------------------------------------------------------------------------|
| USB-interface werkt<br>niet                                                                                 | <ul> <li>Controleerdat uw monitor is ingeschakeld.</li> <li>Sluit de stroomopwaartse kabel weer aan op uw computer.</li> <li>Sluit de USB-randapparatuur weer aan (stroomafwaartse connector).</li> <li>Schakel het beeldscherm uit en vervolgens weer in.</li> <li>Herstart de computer.</li> <li>Sommige USB-apparaten, zoals externe draagbare HDD, vereisen een hogere elektrische stroom; sluit het apparaat direct op het computersysteem aan.</li> </ul> |
| Super Speed USB<br>3.0-interface is traag                                                                   | <ul> <li>Controleer dat uw computer geschikt is voor USB 3.0.</li> <li>Sommige computers hebben USB 3.0-, USB 2.0- en USB 1.1-poorten. Zorg dat de juiste USB-poort wordt gebruikt.</li> <li>Zorg dat de juiste USB-poort wordt gebruikt.</li> <li>Sluit de stroomopwaartse kabel weer aan op uw computer.</li> <li>Sluit de USB-randapparatuur weer aan (stroomafwaartse connector).</li> <li>Herstart de computer.</li> </ul>                                 |
| Draadloze USB-randap-<br>paratuur stopt met<br>werken wanneer een<br>USB 3.0-apparaat<br>wordt aangesloten. | <ul> <li>Vergroot de afstand tussen de USB 3.0-randapparatuur en de draadloze<br/>USB-ontvanger.</li> <li>Plaats uw draadloze USB-ontvanger zo dicht mogelijk bij de draadloze<br/>USB-randapparatuur.</li> <li>Gebruik een USB-verlengsnoer om de draadloze USB-ontvanger zo ver<br/>mogelijk van de USB 3.0-poort te plaatsen.</li> </ul>                                                                                                    |

#### WAARSCHUWING: Veiligheidsinstructies

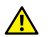

WAARSCHUWING: Het gebruik van andere dan in deze documentatie gespecificeerde bedieningselementen, aanpassingen of procedures kan leiden tot blootstelling aan schokken, elektrische en/of mechanische risico's.

Voor informatie over veiligheidsinstructies, zie de Safety, Environmental and Regulatory Information (SERI).

### FCC-kennisgevingen (alleen in de VS) en andere regelgevende informatie

Zie voor FCC-kennisgevingen en andere regelgevingsinformatie de website over naleving van regelgeving op www.dell.com/regulatory\_compliance.

Volg deze veiligheidsinstructies voor de beste prestaties en een lange levensduur van uw monitor:

- 1. Het stopcontact moet in de buurt van de apparatuur worden geïnstalleerd en moet gemakkelijk toegankelijk zijn.
- 2. De apparatuur kan in horizontale positie aan de wand of aan het plafond worden gemonteerd.
- **3.** De monitor is uitgerust met een drie-polige geaarde stekker, een stekker met een derde pin (aarding).
- **4.** Gebruik dit product niet in de buurt van water.
- 5. Lees deze instructies zorgvuldig. Bewaar dit document voor toekomstig gebruik. Volg alle waarschuwingen en instructies die op het product zijn aangegeven.
- 6. Een overmatige geluidsdruk van oortelefoons en koptelefoons kan leiden tot gehoorverlies. Door de equalizer op maximum in te stellen wordt de uitgangsspanning van de oortelefoon en de hoofdtelefoon verhoogd en daarmee ook het geluidsdrukniveau.
- 7. Bevestig dat het distributiesysteem in de gebouwinstallatie zal voorzien in de circuitonderbreker met specificatie voor 120/240V 20 A (maximum).

### Contact opnemen met Dell

#### Om contact op te nemen met Dell voor verkoop, technische ondersteuning of klantenservice:

- 1. Ga naar www.dell.com/contactdell.
- 2. Controleer uw land of regio in het uitklapmenu Choose A Country/Region (Kies een land/regio) onderaan de pagina.
- 3. Selecteer de juiste service- of supportlink op basis van uw vereisten of kies de methode om contact op te nemen met Dell die voor u het meest geschikt is. Dell biedt verschillende online en telefonische support- en serviceopties. De beschikbaarheid varieert per land en per product, en het is mogelijk dat sommige diensten in uw regio niet beschikbaar zijn.

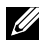

OPMERKING: Als u geen actieve internetverbinding heeft, kunt u de contactgegevens vinden op uw aankoopfactuur, pakbon, factuur of Dell productcatalogus.

### EU-productdatabank voor energielabel en productinformatieblad

P1917S: https://eprel.ec.europa.eu/gr/344219

P2217: https://eprel.ec.europa.eu/gr/344255